# Wellington-Dufferin-Guelph Guide to the Community Data Program

A User's Guide for WDG Consortium Members

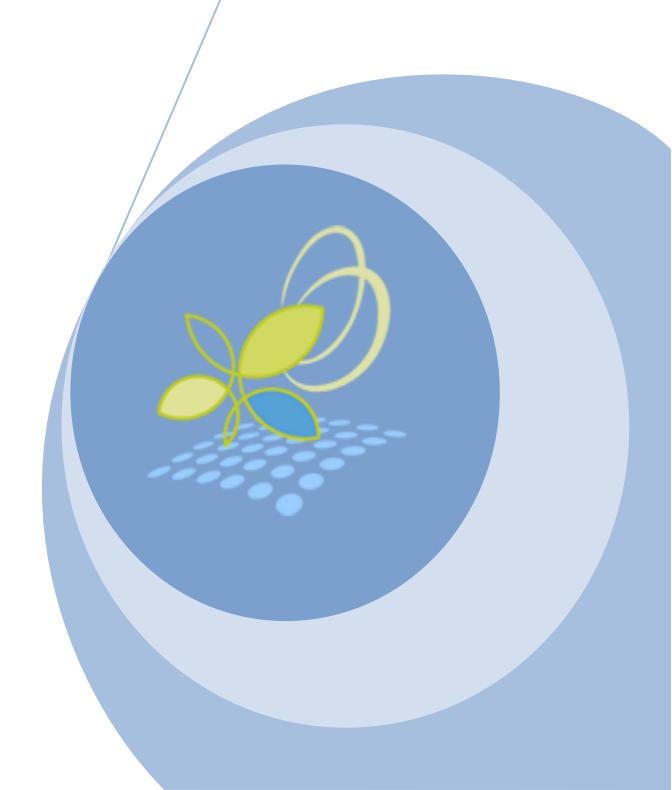

## Contents

| INTRODUCTION                                                 |
|--------------------------------------------------------------|
| What is the Community Data Program?2                         |
| How do I sign up?                                            |
| NAVIGATING THE CDP WEBSITE                                   |
| GUIDE TO THE DATA CATALOGUE                                  |
| USING BEYOND 20/20                                           |
| 1. Getting Started                                           |
| 2. Manipulating Dimensions15                                 |
| 3. Searching and Sorting Items16                             |
| 4. Working with Charts                                       |
| 5. Exporting Tables                                          |
| ENVISION SOFTWARE                                            |
| CENSUS GEOGRAPHY DESCRIPTIONS                                |
| Census Division (CD)                                         |
| Census Subdivision (CSD)                                     |
| Census Metropolitan Area (CMA) and Census Agglomeration (CA) |
| Census Tract (CT)                                            |
| Dissemination Area (DA)                                      |
| AVAILABLE DATASETS                                           |

## **INTRODUCTION**

Welcome to the Community Data Program! This guide was developed for members of the Wellington-Dufferin-Guelph (WDG) consortium and aims to provide users with valuable information to assist them in retrieving, analyzing and presenting data found on the Community Data Program website.

#### What is the Community Data Program?

The Canadian Council on Social Development established the Community Data Program (CDP) in the mid-1990s as a gateway for municipalities and community organizations to access customized tables from Statistics Canada and other agencies to monitor and report on social and economic development trends within their communities. Relying on a Community Consortium model, the CDP reduces the cost of acquiring community data, builds community data analysis capacity and connects a national network of data users.

#### How do I sign up?

Once your organization has become a member of the WDG consortium, there is no limit on the number of employees that can register to become members of the program.

- 1. Go to <u>www.communitydata.ca</u>.
- 2. Click the "Join" tab
- 3. Select "Register as a new user"
- 4. You'll need to complete the registration form. Once you've completed the form you will be sent a temporary password to login.
- 5. Begin exploring the data catalogue. By registering as a member you now have access to range of different data sets as well as data analysis and visualization tools.

While becoming acquainted with the program and various data sets, if you have any questions you can always contact Brendan Rahman at the Community Data Program (<u>Brendan@communitydata.ca</u>). He can assist you with any technical issues you may have as well as help you to find data on particular topics that you are interested in.

## NAVIGATING THE CDP WEBSITE

This section will help you become acquainted with different sections of the CDP website. The site's content is continually being updated, so be sure to visit it often. When you visit <u>www.communitydata.ca</u>, you will be asked to enter your username and password. If you have not yet registered, you must select the **"Join"** tab at the top to become a new user.

On the CDP home screen, you will also be able to view Brendan's most recent blog posts in this window. **Brendan's Blog** is updated on a regular basis and provides users with valuable information about new datasets and answers frequently asked questions. Brendan also posts tutorials on how to find data within certain datasets and how to use various data programs and tools.

|                                                                  | 🙆 Community Data Pro                                                                                  | agram - Windows Internet Explorer                                                                                                    | and the second second se |                                                                   | • 0 <b>×</b>   |
|------------------------------------------------------------------|----------------------------------------------------------------------------------------------------|----------------------------------------------------------------------------------------------------|----------------------------------------------------------------------------------------------------|-------------------------------------------------------------------|----------------|
|                                                                  | 🕒 🕞 🗢 😹 http:                                                                                         | //communitydata.ca/node                                                                                                    | ▼ [                                                                                                    | 👌 😽 🗙 🚺 stats can geographical hierarchy                          | + ۹            |
|                                                                  | File Edit View I                                                                                      | Favorites Tools Help                                                                                                    |                                                                                                    |                                                                   |                |
|                                                                  | x                                                                                                    |                                                                                                    |                                                                                                    |                                                                   | 🖰 TrueSuite 🔻  |
|                                                                  | × Google                                                                                              | 👻 🔧 Search 🐖 🎇 Share 🛛 More                                                                                                    | »                                                                                                    | 🚊 📃 Aubun                                                         | n Larose 🕶 🔧 🕶 |
|                                                                  | 🔆 Favorites 🛛 😪 🕶                                                                                     | 📝 Professional Br 🥳 Communit 🗙 🌼 🎭 Global Burden of Disease ( 🌞 The Billion Dollar-o                                                                                                    | o-Gram 🙋 Epi Access 👩 APHEO - Core India                                                                                                    | ators 👔 Pages - Online Health Pla 🌸 Quantita                      | tive Tools 炎   |
| Scroll down to<br>view more<br>entries from<br>Brendan's<br>Blog |                                                                                                    | Community Data Program                                                                                                    | Select <b>"Join"</b> t<br>new user<br><sub>Surces Governance</sub>                                                                                                    | o become a<br>Français                                            | E              |
|                                                                  | Today's Inc<br>Submitted by brenda<br>Today Statistics Ca<br>Household Survey.<br>1. Two written summ | Foday's Income and Housing release<br>Jubmitted by brendan on Wed, 2013-09-11 10:38<br>Today Statistics Canada released its Housing and Income data from the 2011 National<br>Household Survey. Here's a summary of the resources they've made available.                                                                                                    | Username                                                                                                    | <ul> <li>Log-in if you<br/>have already<br/>registered</li> </ul> |                |
|                                                                  |                                                                                                    | Acce 1 for bandin strength 1 form<br>Encode 2111 Mitchinal Household Survey: Houseownenklip and shelter costs in Canata<br>Band with the form<br>Band and the form and the strength of the strength of the strength | Create new account     Request new password                                                                                                    | net   Protected Mode: On 🔹 💌                                      | ₹ 100% ×       |

Once you are logged in, you have access each of the tabs on the website. The "**About**" tab provides you with background information on the Community Data Program. The "**Members**" tab provides a list of all CDP Consortia across Canada (see below).

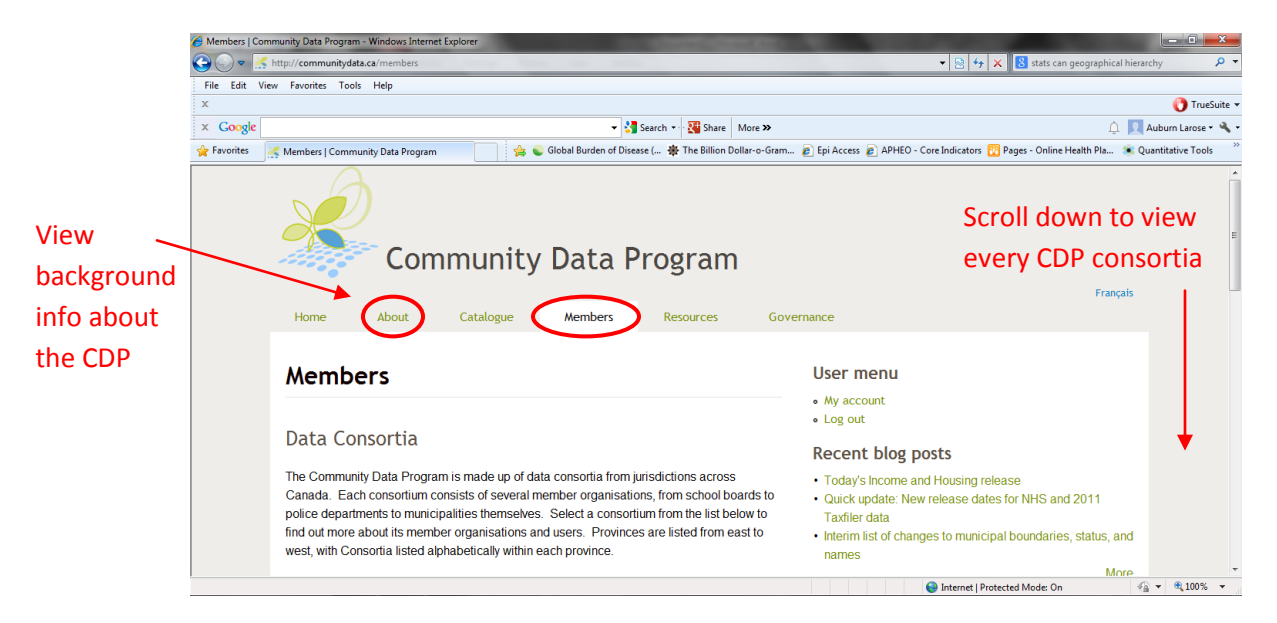

You can click on any consortium to view its membership. Below, I have selected the WDG Consortium.

| Members > W | /ellington-Dufferin-Guelph Consortium   Community Data Program - Windows Internet Explorer             | the second second                                                                | - 0 <b>- X</b> -    |
|-------------|----------------------------------------------------------------------------------------------------|----------------------------------------------------------------------------------|---------------------|
| 🕒 🗢 🛃       | http://communitydata.ca/wdg                                                                            | 👻 💀 😽 🗙 🔀 stats can geographical hiera                                           | rchy 🔎 🔻            |
| File Edit V | iew Favorites Tools Help                                                                               |                                                                                  |                     |
| x           |                                                                                                    |                                                                                  | 🜔 TrueSuite 👻       |
| × Google    | 👻 🚼 Search 🕶 👯 Share 🛛 More ≫                                                                          | 4 👥                                                                              | Auburn Larose 🔹 🔧 🔹 |
| 🚖 Favorites | 嫣 Members > Wellington-Dufferin-Guelph Co 🍡 🎭 👟 Global Burden of Disease ( 🌞 The Billion Dollar-o-Gram | 🙋 Epi Access 🙋 APHEO - Core Indicators 👔 Pages - Online Health Pla 🌸 Qi          | uantitative Tools   |
|             | Members > Wellington-Dufferin-Guelph                                                                   | User menu                                                                        | *                   |
|             | Consortium                                                                                             | My account                                                                       |                     |
|             |                                                                                                    | • Log out                                                                        |                     |
|             | Load representative                                                                                    | Recent blog posts                                                                |                     |
|             | Lead representative                                                                                    | <ul> <li>Today's Income and Housing release</li> </ul>                           |                     |
|             | Jennifer Macleod, Program Manager, Health Analytics and Health Promotion, Wellington-                  | Quick update: New release dates for NHS and 2011                                 |                     |
|             | Dufferin-Guelph Public Health                                                                          | Taxfiler data                                                                    |                     |
|             | is written was also allowed as while here the set                                                      | <ul> <li>Interim list of changes to municipal boundaries, status, and</li> </ul> | =                   |
|             | Jennifer.macleod@wdgpublichealth.ca                                                                    | More                                                                             |                     |
|             | Auburn Larose, Health Promotion Specialist, Wellington-Dufferin-Guelph Public Health                   |                                                                                  |                     |
|             | auburn.larose@wdgpublichealth.ca                                                                       |                                                                                  |                     |
|             | List of all users in the Wellington-Dufferin-Guelph Consortium                                         |                                                                                  |                     |
|             | Member organisations                                                                                   |                                                                                  |                     |
|             | City of Guelph                                                                                         |                                                                                  |                     |
|             | Community Resource Centre of North and Centre Wellington                                               |                                                                                  |                     |
|             | County of Wellington                                                                                   | Internet   Protected Mode: On                                                    | · € 100% ·          |

Consortium members can also publicly post data products that they have created with CDP data on their Members Page. To do this, members must contact the Lead for their organization (for WDG that is <u>Auburn.Larose@wdgpublichealth.ca</u>).

Below, I have selected the Toronto Consortium from the Members Page, and scrolled down to view a list of their publications and initiatives using community data. All CDP users can freely explore data products from other consortia.

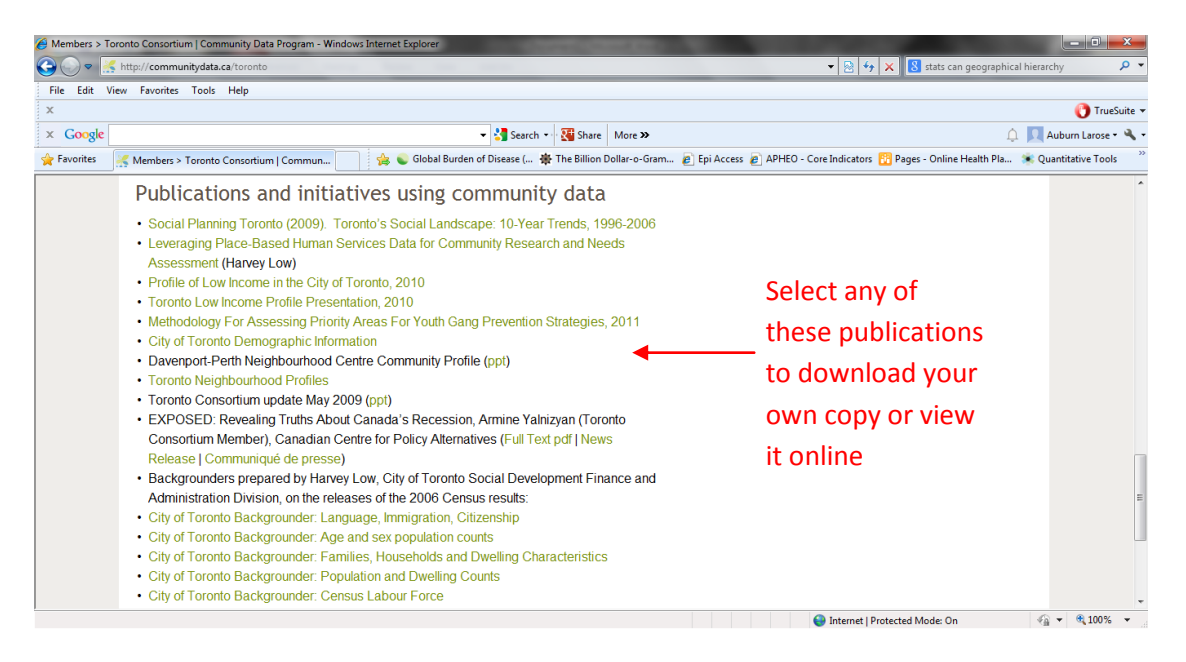

You can also select the **"Resources"** tab. Here, you will find "CDP Basics", which includes a presentation about the initiative, a timeline of the new data products expected in the coming year (Schedule B), and Schedule C, which outlines the terms of use.

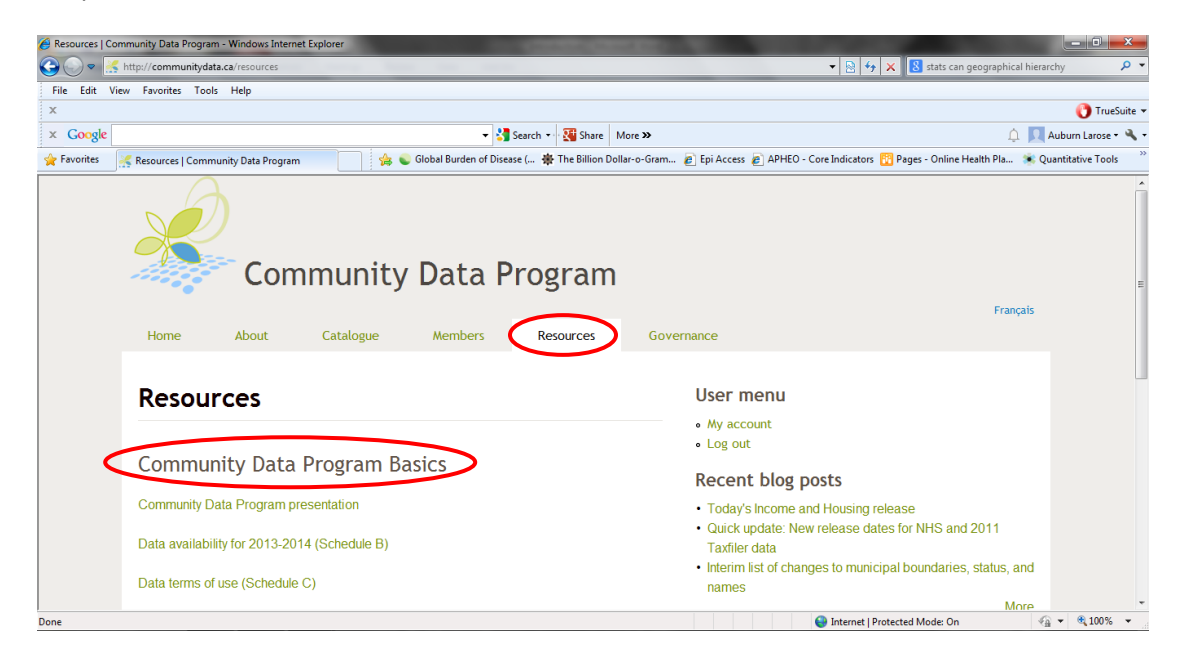

You will also find resources to enhance your data analysis experience. This includes a link to the *ENVISION* software, an online tool that allows users with no background in GIS to map and report on 2006 Census and 2011 Census/NHS data. Clicking the link will take you to the page that describes how to reserve and use the tool. The **"Resources"** tab also includes the *Beyond 20/20* download, a

program which is necessary for viewing some of the data found on this website, as well as 20/20 demonstration videos. Finally, this tab provides you with a link to census geography information.

| 🔗 Resources   Community Data Program - Windows Internet Explorer                                                                           | and an and a second second             |                     |
|----------------------------------------------------------------------------------------------------|----------------------------------------|---------------------|
| Ge O ≈ K http://communitydata.ca/resources                                                                                                 | ▼ 🗟 🍫 🗙 8 Google                       | • ۹                 |
| File Edit View Favorites Tools Help                                                                                                    |                                        |                     |
| x                                                                                                    |                                        | 🕐 TrueSuite 🔻       |
| x Google More >                                                                                                    | <u>ب</u> ا                             | Auburn Larose 🕶 🔧 🕶 |
| 👷 Favorites 🛛 🧏 Resources   Community Data Program 👘 🍰 http:-ivt.crepuq.qc.ca-fic 💊 Global Burden of Disease ( 🏶 The Billion Dollar-o-Gram | 🔊 Epi Access 🔊 APHEO - Core Indicators | >>                  |
| Book an ENVISION CensusPlus license for up to two weeks                                                                                    |                                        |                     |
| Beyond 20/20 Professional Browser<br>Beyond 20/20 Professional Browser                                                                     |                                        |                     |
| Demonstration videos                                                                                                    |                                        | E                   |
| Census geography<br>Reference maps                                                                                                    |                                        |                     |
| Census geographic boundary files (2011)                                                                                                    |                                        | ÷                   |
|                                                                                                    | Internet   Protected Mode: On          | · ▼ ≪100% ▼         |

The **"Governance"** tab provides you with information about the CDP Steering Committee, an overview of Lead Representative meetings, and current undertakings of the Data Purchase and Access Working Group.

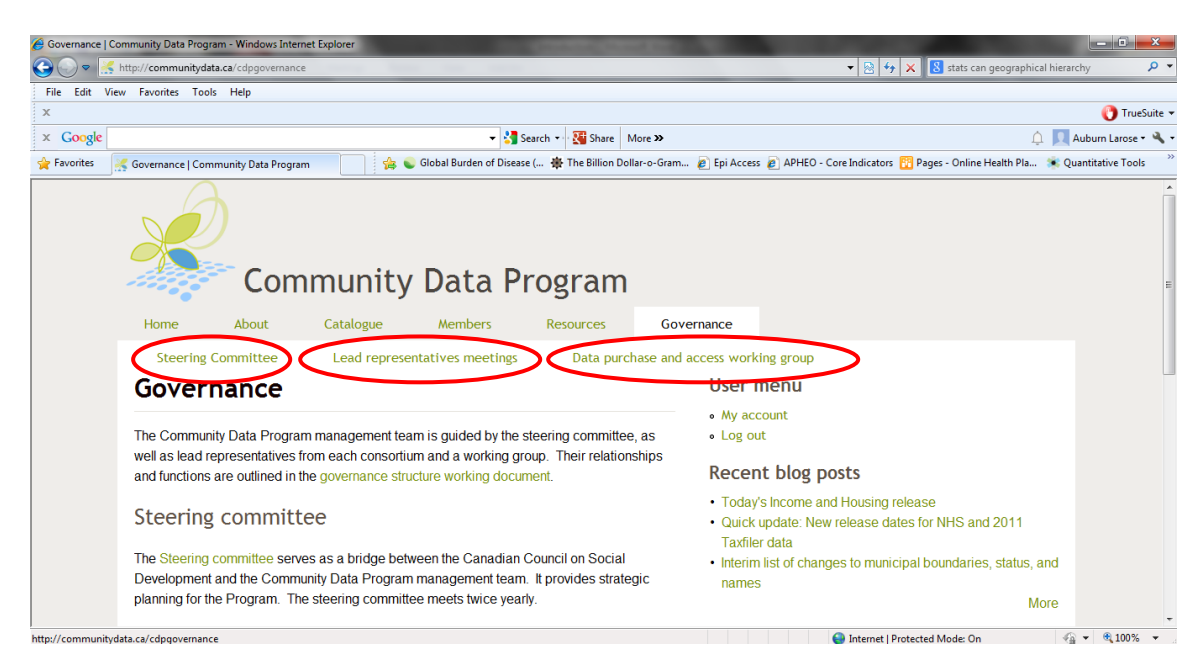

Finally and perhaps most importantly, is the **"Catalogue"** tab. This tab contains the search function, which allows you to explore the datasets that are housed on the CDP website. Refer to the following section for step-by-step information about how to search, order, and download datasets.

## **GUIDE TO THE DATA CATALOGUE**

The Data Catalogue is found under the **"Catalogue"** tab of the CDP website. The search function allows you to filter data by source, year, topic, keyword, or geography. To select multiple search terms, hold down the *CTRL* key. You can search using as many or as few filters as you desire. *Tip: For best results, use fewer search terms to avoid missing possible relevant data.* Below is the search function you will find by scrolling down in the **"Catalogue"** tab.

| Catalogue   Cor   | mmunity Data Program - Windows Internet Exp<br>http://communitydata.ca/catalogue                                                                                                    | жег<br>• 🔁 44                                                                                                    | X Stats can geographical hierarchy                   |
|-------------------|----------------------------------------------------------------------------------------------------|----------------------------------------------------------------------------------------------------|------------------------------------------------------|
| File Edit Vi      | ew Favorites Tools Help                                                                                                    |                                                                                                    |                                                      |
| х                 |                                                                                                    |                                                                                                    | 😗 TrueSuite 🔻                                        |
| × Google          |                                                                                                    | ✓ 3 Search → 1 More >>                                                                                                    | 🔔 📃 Auburn Larose 🕶 🔦 🕶                              |
| 🚖 Favorites       | Catalogue   Community Data Program                                                                                                    | 📄 🙀 👟 Global Burden of Disease ( 🌞 The Billion Dollar-o-Gram 🔊 Epi Access 🔊 APHEO - Core Indicators 🧧                                                                                                    | 📅 Pages - Online Health Pla 🌸 Quantitative Tools 🦷 🤌 |
| <u> i avoines</u> | View:<br>Displaying 1 - 50 of 1362<br>Data Source<br><any><br/>Census or Taxfiler Topic<br/>Taxfiler: Framily Data<br/>Taxfiler: Repitoumcod Income and C<br/>Taxfiler: Seniors<br/>Abengian disex<br/>Company Sex<br/>Company Sex<br/>Company</any> | Search by Data Sour<br>Keywords<br>Year, Topic, Keyword<br>Secographic<br>Control as school<br>Bedrooms<br>Control as school<br>Control as school<br>Bedrooms<br>Control as school<br>Control as school<br>Bedrooms<br>Control as school<br>Control as school<br>Bedrooms<br>Control as school<br>Control as school<br>Control as school<br>Bedrooms<br>Control as school<br>Control as school<br>Control as | ce,<br>d, or                                         |
|                   | Geography                                                                                                    | Search                                                                                                    |                                                      |
|                   | Postal Codes (six-digit)<br>Dissemination Areas<br>Census Tracts<br>Forward Sortation Areas (FSA)<br>Census Subdivisions<br>Census Agglomerations<br>Census Agglomerations<br>Census Agglomerations<br>Census backropolitan Areas<br>Census boundary files (GIS) *                                                                                                    | Αρρίγ                                                                                                    |                                                      |
| Dana              | Title                                                                                                    |                                                                                                    | e e e e e e e e e e e e e e e e e e e                |

Select the search terms that you are looking for. For this example, I will search for Immigration and Citizenship statistics at the Census Subdivision level for 2011. For definitions of each

| Catalogue   C | community Data Program - Windows Internet Explorer | Hid 20/EDVED 2784-140/EDVED CED84      | Analy                              |                                                      |                          |
|---------------|----------------------------------------------------|----------------------------------------|------------------------------------|------------------------------------------------------|--------------------------|
| File Edit     | View Envorites Tools Help                          | cud_2%36%30=37&cud_4%36%30=039&ckeys=0 | с=Арріу                            | Y A Stats can geogram                                | sphical hierarchy        |
| x             |                                                    |                                        |                                    |                                                      | 🜔 TrueSuite              |
| × Google      |                                                    | 👻 🚼 Search 🔹 🔀                         | Share More »                       |                                                      | 🔔 📃 Auburn Larose 🕶 🌂    |
| 🖕 Favorites   | 💒 Catalogue   Community Data Program               | 👍 👟 Global Burden of Disease ( 🌞 The   | Billion Dollar-o-Gram 💋 Epi Access | 🔊 APHEO - Core Indicators   10 Pages - Online Health | Pla 🌸 Quantitative Tools |
|               | downloads"                                         | • <i>,</i>                             |                                    |                                                      |                          |
|               |                                                    |                                        |                                    |                                                      |                          |
|               | View:                                              |                                        |                                    |                                                      |                          |
|               | Displaying 1 - 2 of 2                              |                                        |                                    |                                                      |                          |
|               | Data Source                                        | Year                                   |                                    |                                                      |                          |
|               | <any></any>                                        | ▼ 2011 ▼                               |                                    |                                                      |                          |
|               | Census or Taxfiler Topic                           | Keywords                               |                                    |                                                      |                          |
|               | Education                                          | Male spouse     Mobility               |                                    |                                                      |                          |
|               | Families and households                            | Mode of transportation                 |                                    |                                                      |                          |
|               | Immigration and citizenship                        | Non-official language                  |                                    |                                                      |                          |
|               | Income and earnings<br>Labour                      | Number     Occupation                  |                                    |                                                      |                          |
|               | Language<br>Marital status                         | Official language     Partner          |                                    |                                                      |                          |
|               |                                                    |                                        |                                    |                                                      |                          |
|               | Geography Search                                   |                                        |                                    |                                                      |                          |
|               | Dissemination Areas                                | Apply                                  |                                    |                                                      |                          |
|               | Census Tracts<br>Forward Sortation Areas (ESA) =   |                                        |                                    |                                                      |                          |
|               | Census Subdivisions                                |                                        |                                    |                                                      |                          |
|               | Census Divisions<br>Census Agglomerations          |                                        |                                    |                                                      |                          |
|               | Census Metropolitan Areas                          |                                        |                                    |                                                      |                          |

Click "Apply" and scroll down to view the search results. Search results will display a list of datasets that matched your query. The file name, the year, the geographic level, and a description of the variables are found next to each search result. As seen below, my search revealed two results. To view the variables found within each dataset, click on the link next to "Metadata and variables" for the dataset you are interested in.

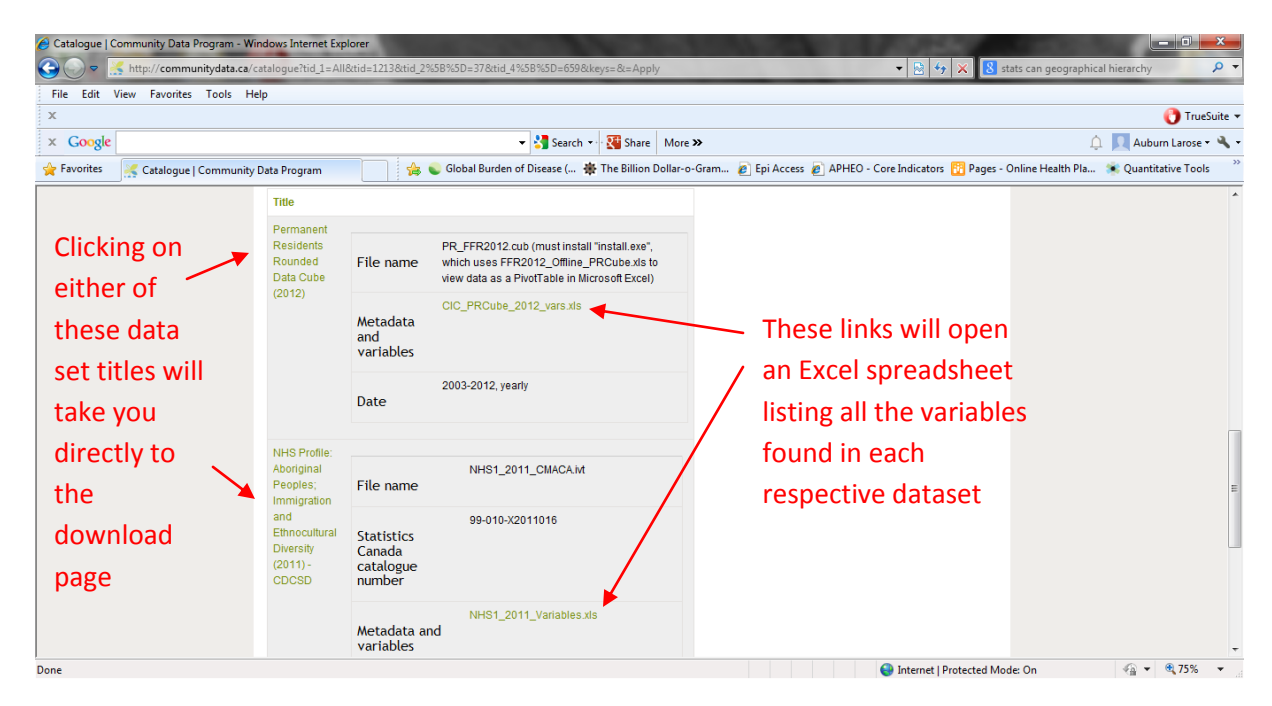

Once you click on the link to the variables spreadsheet, select "Open".

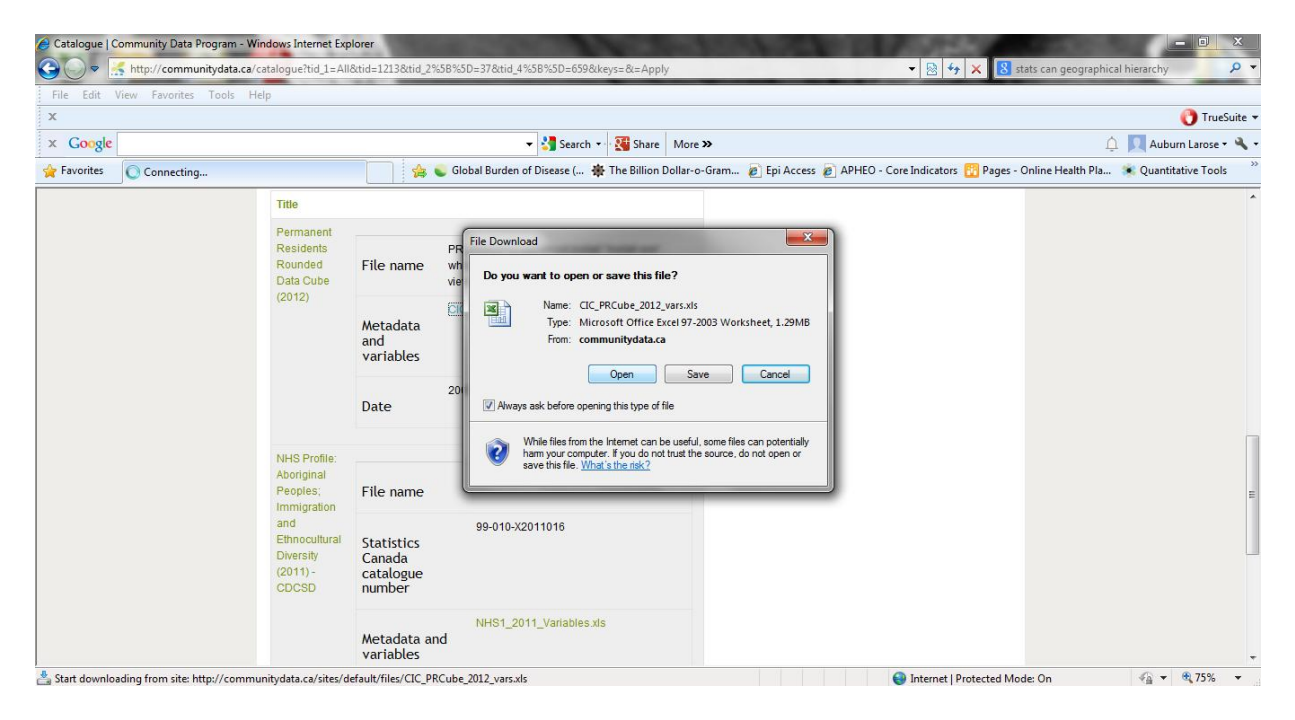

Browse the variables listed to determine if the data you are looking for can be found in this dataset. Note that there are often several tabs within Excel that list the variables by category. In this example, you can browse by Age, Base Immigration Class, County of Birth, and so on.

|                                                                             |                     | CIC_PRCube_2012_vars | [Read-Only] [C      | ompatibili    | ty Mode] - Mi | crosoft Exce | 1        | 100             | × .        |           |                  | - 0 | ×        |
|-----------------------------------------------------------------------------|---------------------|----------------------|---------------------|---------------|---------------|--------------|----------|-----------------|------------|-----------|------------------|-----|----------|
| Home Insert Page Layout Formulas Data                                       | Review View         | v Add-Ins            |                     |               |               |              |          |                 |            |           |                  | 🥑 – | ⇒ x      |
| ↓ Cut     Arial     × 10     ▲ ▲       Paste     ↓ Copy     B     ✓ 型     ▼ | = <mark>_</mark> »· | Wrap Text            | General<br>\$ - % , | ▼<br>0.00, 00 | Conditional   | Format       | Cell I   | Insert Delete F | ormat      | AutoSum * | ort & Find &     |     |          |
| Clinboard R Font R                                                          | Aliana              | ent G                | Number              | 5             | Formatting    | as lable * 5 | styles * | Cells           | * <u>2</u> | Editi     | ilter * Select * |     |          |
|                                                                             | ongrin              |                      |                     |               | L             | Styles       |          | cens            |            | Lunn      | ng               |     | v        |
|                                                                             |                     | _                    |                     |               |               |              |          |                 |            |           | -                | -   | *        |
|                                                                             | C D                 | E                    | F G                 | H             |               | J            | K        | L               | M          | N         | 0                | P Q | <u>^</u> |
| 1 Age Group - 15 Years Age Group - 5 Years                                  | Age 💌               |                      |                     |               |               |              |          |                 |            |           |                  |     |          |
| 2 U to 14 years of age U to 4 years of age                                  | Unknown             |                      |                     |               |               |              |          |                 |            |           |                  |     |          |
| 3 U to 14 years of age U to 4 years of age                                  | 1                   |                      |                     |               |               |              |          |                 |            |           |                  |     | =        |
| 4 U to 14 years of age U to 4 years of age                                  | 2                   |                      |                     |               |               |              |          |                 |            |           |                  |     | _        |
| 5 0 to 14 years of age 0 to 4 years of age                                  | 3                   |                      |                     |               |               |              |          |                 |            |           |                  |     |          |
| 7 O to 14 years of age O to 4 years of age Tatal                            | 4                   |                      |                     |               |               |              |          |                 |            |           |                  |     |          |
| 0 to 14 years of age     0 to 4 years of age     E to 9 years of age        | <u>د</u>            |                      |                     |               |               |              |          |                 |            |           |                  |     |          |
| 9 O to 14 years of age 5 to 9 years of age                                  | 6                   |                      |                     |               |               |              |          |                 |            |           |                  |     |          |
| 10 0 to 14 years of age 5 to 9 years of age                                 | 7                   |                      |                     |               |               |              |          |                 |            |           |                  |     |          |
| 11 0 to 14 years of age 5 to 9 years of age                                 | 8                   |                      |                     |               |               |              |          |                 |            |           |                  |     |          |
| 12 0 to 14 years of ane 5 to 9 years of ane                                 | 9                   |                      |                     |               |               |              |          |                 |            |           |                  |     |          |
| 13 0 to 14 years of age 5 to 9 years of age Total                           | 5                   |                      |                     |               |               |              |          |                 |            |           |                  |     |          |
| 14 0 to 14 years of age 10 to 14 years of age                               | 10                  |                      |                     |               |               |              |          |                 |            |           |                  |     |          |
| 15 0 to 14 years of age 10 to 14 years of age                               | 11                  |                      |                     |               |               |              |          |                 |            |           |                  |     |          |
| 16 0 to 14 years of age 10 to 14 years of age                               | 12                  |                      |                     |               |               |              |          |                 |            |           |                  |     |          |
| 17 0 to 14 years of age 10 to 14 years of age                               | 13                  |                      |                     |               |               |              |          |                 |            |           |                  |     |          |
| 18 0 to 14 years of age 10 to 14 years of age                               | 14                  |                      |                     |               |               |              |          |                 |            |           |                  |     |          |
| 19 0 to 14 years of age 10 to 14 years of age Total                         |                     |                      |                     |               |               |              |          |                 |            |           |                  |     |          |
| 20 0 to 14 years of age Total                                               |                     | Ducuuca              |                     | بالح جاج      |               | - In - +     |          | الم بيب         | h la a     |           |                  |     |          |
| 21 15 to 24 years of age 15 to 19 years of age                              | 15                  | BLOWSE               | e unrou             | gn tr         | iese t        | abs t        | ο νιε    | ew all          | ine        |           |                  |     |          |
| 22 15 to 24 years of age 15 to 19 years of age                              | 16                  |                      |                     |               |               |              |          |                 |            |           |                  |     |          |
| 23 15 to 24 years of age 15 to 19 years of age                              | 17                  | variable             | os that             | can           | he fo         | und i        | n th     | is data         | set        |           |                  |     |          |
| 24 15 to 24 years of age 15 to 19 years of age                              | 18                  | variabil             | es inai             | Carr          | DEIU          | unu i        |          | is uata         | iset       |           |                  |     |          |
| 25 15 to 24 years of age 15 to 19 years of age                              | 19                  |                      |                     | 1             |               |              |          |                 |            |           |                  |     |          |
| 26 15 to 24 years of age 15 to 19 years of age Total                        |                     |                      |                     | /             |               |              |          |                 |            |           |                  |     |          |
| 27 15 to 24 years of age 20 to 24 years of age                              | 20                  |                      |                     |               |               |              |          |                 |            |           |                  |     |          |
| 28 15 to 24 years of age 20 to 24 years of age                              | 21                  |                      |                     |               |               |              |          |                 |            |           |                  |     |          |
| 29 15 to 24 years of age 20 to 24 years of age                              | 22                  |                      |                     |               |               |              |          |                 |            |           |                  |     |          |
| 30 15 to 14 years of auc 20 to 24 years of auc                              | 23                  |                      | (1                  | 1.0.11        | / = 1         |              |          |                 |            |           |                  |     | ¥        |
| Age / Base Immigration Class / Country of Birth                             | Country of Citiz    | enship 🔬 Country o   | or Last Permane     | IC Kesid      | Education     | Level X G    |          |                 |            |           |                  |     |          |

If the dataset has the variables you are looking for, go back to your internet browser and click on the title of the dataset. Clicking this link will take you to the download page (see the download page below).

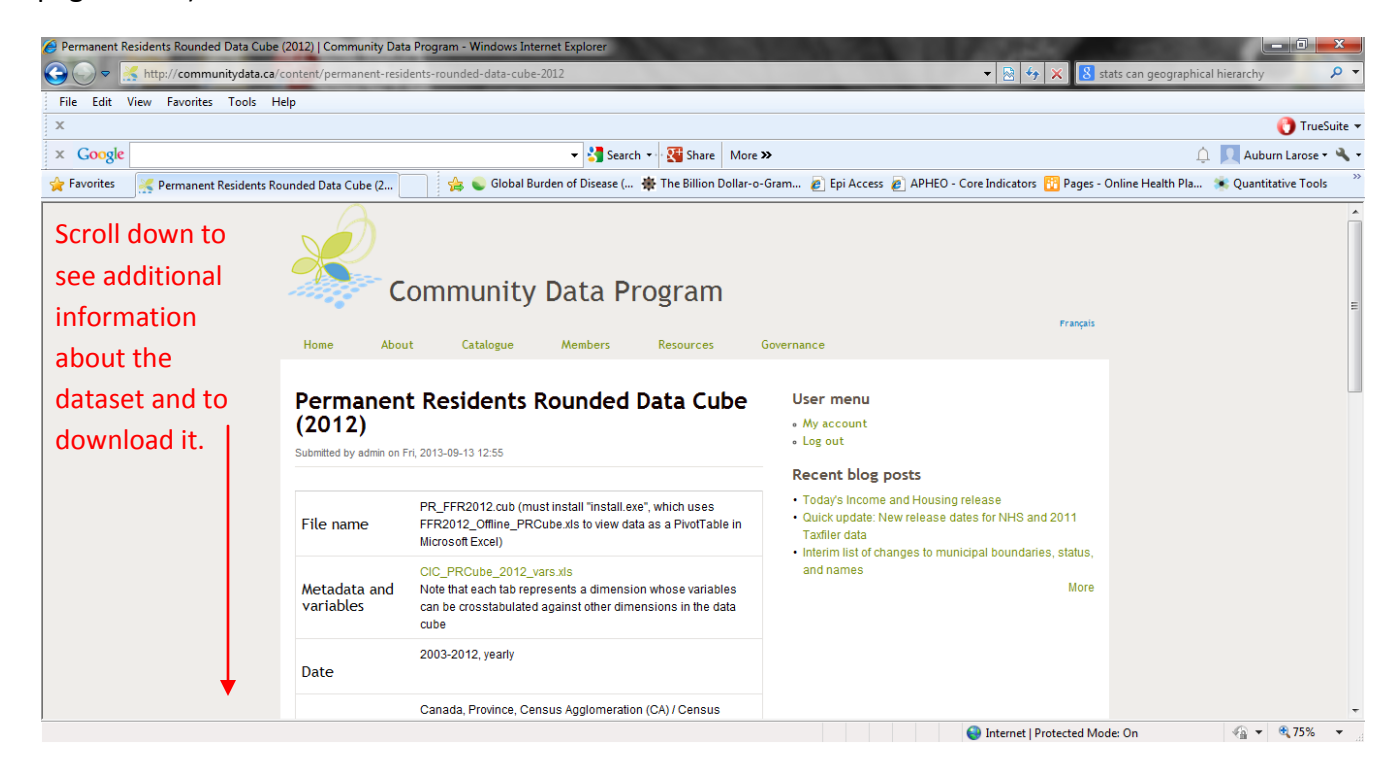

Here, you will see a more specific description of the dataset as well as additional

documentation. For this dataset, a **glossary of terms** as well as a **user guide** is available. You can click on either resource to download your own copy, or you can simply click "Add to cart" to download the dataset.

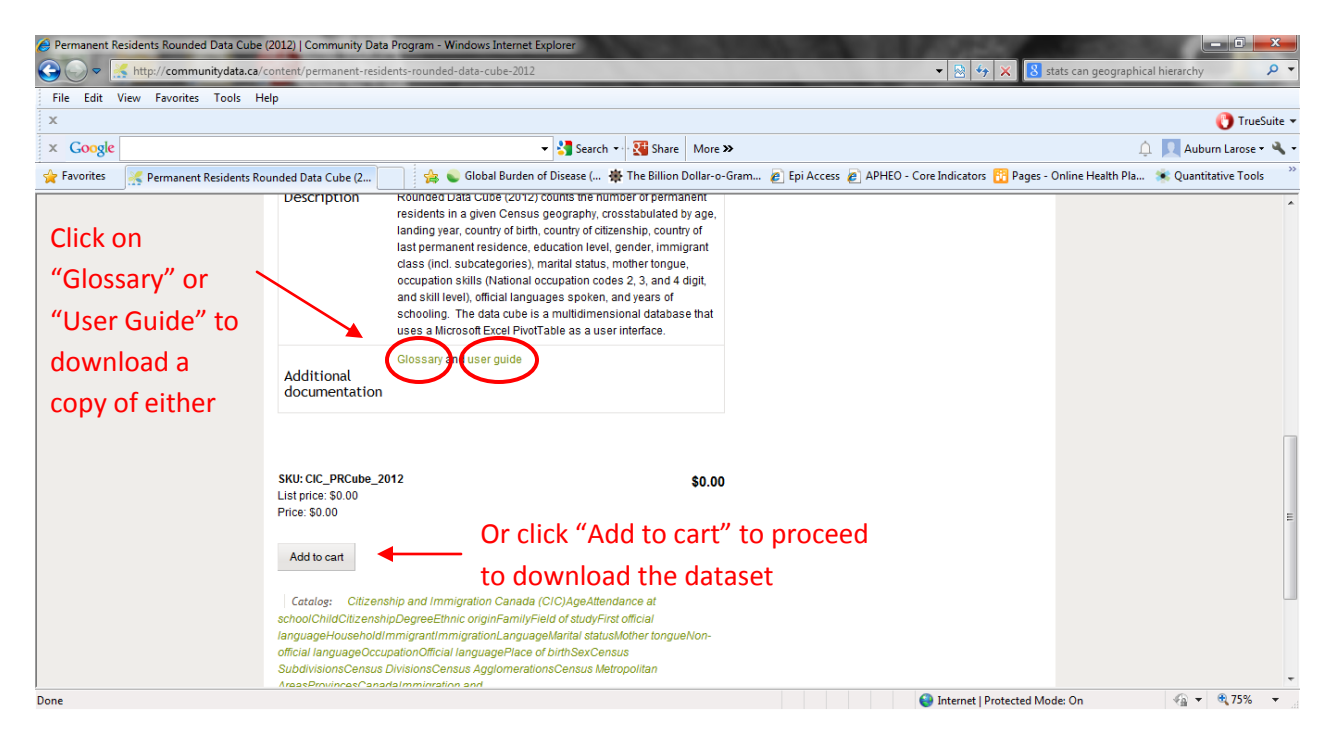

Clicking "Add to cart" will bring you to your Shopping Cart. If you only wish to download one dataset, select "Checkout"; if you wish to add more datasets to your Shopping Card, select "Go back to catalogue" to search for more datasets.

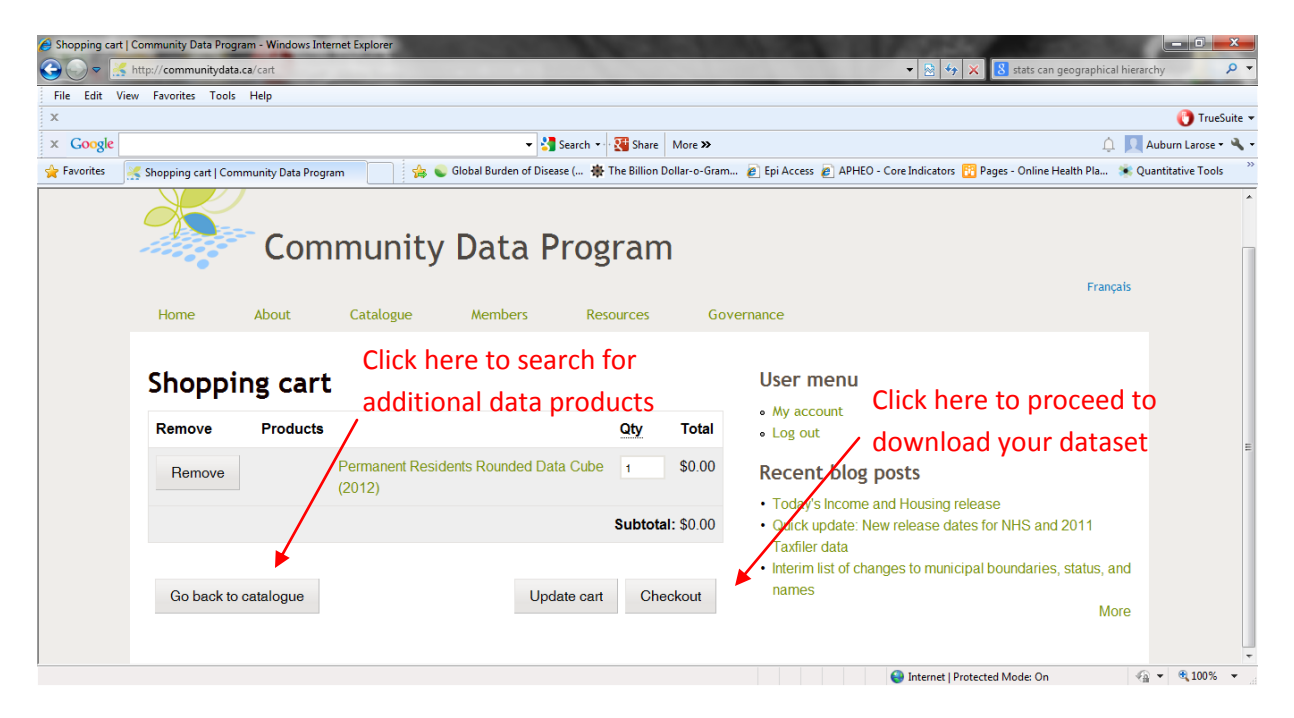

| Checkout   Community Data Program - Windows Internet Explorer     O      S      Fitp://communitydata.ca/catt/checkout | ▼ 🖻 🤤 🗶 🚯 stats can geographical hierarchy 🖉 🕶                                                           |
|----------------------------------------------------------------------------------------------------|----------------------------------------------------------------------------------------------------|
| File Edit View Favorites Tools Help                                                                                   | nueSuite •                                                                                               |
| × Google - Search - 🖓 Share                                                                                           | More » 🗘 📃 Auburn Larose • 🔦 •                                                                           |
| 🚖 Favorites 🛛 🧏 Checkout   Community Data Program 👘 🚔 😜 Global Burden of Disease ( 🌞 The Billion Do                   | ıllar-o-Gram 🙋 Epi Access 🙋 APHEO - Core Indicators 👔 Pages - Online Health Pla 🔅 Quantitative Tools 🏾 🎽 |
| Home About Catalogue Members Resources                                                                                | Français                                                                                                 |
| Checkout                                                                                                    | • My account<br>• Log out                                                                                |
| Qty Products P                                                                                                    | vrice Recent blog posts                                                                                  |
| 1 × Permanent Residents Rounded Data Cube (2012) \$                                                                   | Today's Income and Housing release     Quick update: New release dates for NHS and 2011                  |
| Subtotal: \$                                                                                                    | 0.00 Taxfiler data<br>• Interim list of changes to municipal boundaries, status, and<br>names<br>More    |
| Cancel Review of                                                                                                    | arder                                                                                                    |

After proceeding to the Checkout, select "Review Order".

Your entire order will appear on the page. If all the information is correct, select "Submit Order".

| 🥖 Review order | Community Data Progra   | m - Windows Internet Exp | orer                                         |                      | 1000                                              | 10000                                         | _ D <u>_ X</u> _                                                                                                    |
|----------------|-------------------------|--------------------------|----------------------------------------------|----------------------|---------------------------------------------------|-----------------------------------------------|----------------------------------------------------------------------------------------------------|
| 🕒 🗢 📃          | 🗲 http://communitydata. | .ca/cart/checkout/review |                                              |                      |                                                   | 👻 😔 😽 🗙 🔡 stats can geographic                | al hierarchy 🔎 👻                                                                                                    |
| File Edit V    | /iew Favorites Tools    | Help                     |                                              |                      |                                                   |                                               |                                                                                                    |
| х              |                         |                          |                                              |                      |                                                   |                                               | 🜔 TrueSuite 🕶                                                                                                    |
| × Google       |                         |                          | 👻 🚼 Search 🔹 🔀 S                             | ihare More >>        |                                                   | í,                                            | 📜 📃 Auburn Larose 🕶 🔧 🕶                                                                                                    |
| 🚖 Favorites    | 😽 Review order   Comn   | munity Data Program      | 👍 👟 Global Burden of Disease ( 🌞 The Bi      | illion Dollar-o-Gram | 🦻 Epi Access 👩 APHEO                              | - Core Indicators 🔞 Pages - Online Health Pla | 🛸 Quantitative Tools 🤍                                                                                                    |
|                |                         | Comm                     | unity Data Progra                            | am                   |                                                   |                                               | ^                                                                                                    |
|                |                         |                          |                                              |                      |                                                   | Fran                                          | içais                                                                                                    |
|                | Home                    | About Ca                 | talogue Members Resource                     | es Gover             | nance                                             |                                               |                                                                                                    |
|                |                         |                          |                                              |                      |                                                   |                                               |                                                                                                    |
|                | Review                  | order                    |                                              |                      | User menu                                         |                                               |                                                                                                    |
|                | Your order is all       | most complete. Plea      | se review the details below and click 'Submi | it order' if all     | <ul> <li>My account</li> <li>Log out</li> </ul>   |                                               |                                                                                                    |
|                | the information         | is correct. You may t    | ise the 'Back' button to make changes to you | ur order if          |                                                   |                                               |                                                                                                    |
|                | necessary.              |                          |                                              |                      | Recent blog                                       | posts                                         | E                                                                                                    |
|                |                         |                          | Cart contents                                |                      | Today's Income a                                  | and Housing release                           |                                                                                                    |
|                |                         |                          |                                              |                      | Quick update: Ne                                  | ew release dates for NHS and 2011             |                                                                                                    |
|                |                         | Qty Products             | Price                                        |                      | Taxfiler data                                     |                                               |                                                                                                    |
|                |                         | 1 × Permanent Re         | esidents Rounded Data Cube (2012) \$0.00     |                      | <ul> <li>Interim list of cha<br/>names</li> </ul> | inges to municipal boundaries, status,        | and                                                                                                    |
|                |                         |                          | Back Submit order                            |                      |                                                   | М                                             | ore                                                                                                    |
|                |                         |                          |                                              |                      |                                                   |                                               |                                                                                                    |
|                |                         |                          |                                              |                      |                                                   | Internet   Protected Mode: On                 | A      T      A     A |

You will receive an email confirming your data order, and will be redirected to a page also confirming your order. Select **"Download your order"**. This will direct you to a list of all your data downloads.

| Order complete                            | User menu                 | - |
|-------------------------------------------|---------------------------|---|
| Orde <u>r Compl</u> ete!                  | • My account<br>• Log out |   |
| Download your order on your download page | Recent blog posts         |   |

From your list, select the dataset you wish to download and select "Save" to save it among your computer files. Data is downloaded as Excel Spreadsheets, CSV text files, or Beyond 20/20 IVTs. Data can be processed and analysed using your standard procedures.

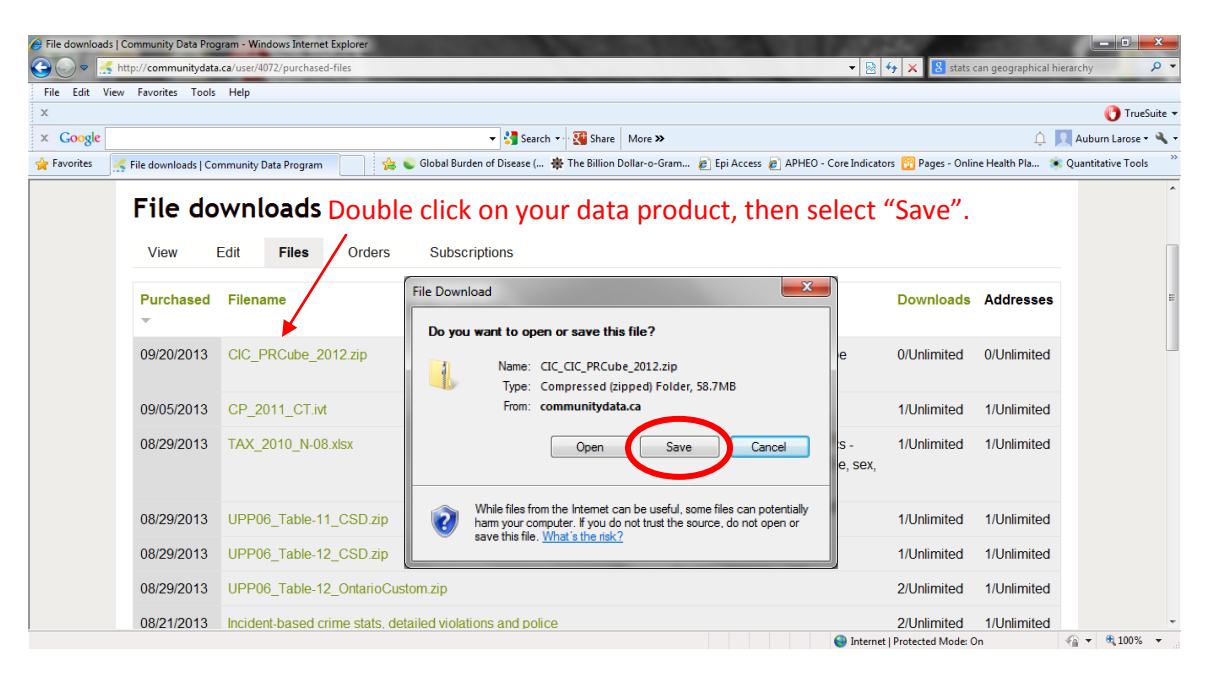

## **USING BEYOND 20/20**

Many of the data files delivered through the Community Data Program are IVT files. These can be read using the free Beyond 20/20 software available through the Community Data Program at http://communitydata.ca/node/7685. There are also a series of Beyond 20/20 tutorials available at this link. Beyond 20/20 uses a drag-and-drop interface, allowing you to select the categories you need and produce tables using relevant data. Tables can then be copy-and-pasted or exported to Excel formats. This guide will walk you through the basics of Beyond 20/20:

#### 1. Getting Started

When you open a dataset in Beyond 20/20, you will see a table, similar to the one below. In the table below, there are three dimensions (highlighted in red): Geography, Profile of dissemination area variables, and Sex. Each dimension contains several items. For example, "Sex" includes three items: Total, Male, and Female. To remove information from the table view, drag the dimension tile to the Dimension Bar.

| 😁 Beyond 20/20 Profession | al Browser - [ Census Profile - Age, Sex, Marital Status, Families, Households, Dwell | ings and Language | for Canada, Provin | ces, Territori] | THE PLANT AND A   | — 🗊 <mark>— X</mark> |
|---------------------------|---------------------------------------------------------------------------------------|-------------------|--------------------|-----------------|-------------------|----------------------|
| File Edit View Dim        | nension Item Window Help                                                              |                   |                    |                 |                   | - 8                  |
| 🧉 🖓 🌆 🗧 Geod              | araphy 🔻 🗃 🖉 🖨 🗓 🍕 📗 🕼 🚳 🏦 🏠                                                          | / Din             | opension           | Bar (in w       | (hita)            |                      |
|                           |                                                                                       |                   | TETISIOT           |                 | mej               | <br>I                |
|                           | Sex (3)                                                                               | Total - Sex       | Male               | Female          |                   |                      |
| Geography                 | Profile of Diss                                                                       |                   |                    |                 |                   |                      |
|                           | Total lone-parent families by sex of parent and number of children                    | 1.527.845-00      |                    |                 |                   |                      |
|                           | Female parent                                                                         | 1,200,295,00      | Dimen              | sions           |                   |                      |
|                           | 1 child                                                                               | 710,225.00        |                    |                 |                   |                      |
|                           | 2 children                                                                            | 352,150.00        |                    |                 |                   |                      |
|                           | 3 or more children                                                                    | 137,920.00        |                    |                 |                   |                      |
|                           | Male parent                                                                           | 327,545.00        |                    |                 |                   |                      |
|                           | 1 child                                                                               | 216,910.00        |                    |                 |                   |                      |
|                           | 2 children                                                                            | 85,775.00         |                    |                 |                   |                      |
|                           | 3 or more children                                                                    | 24,860.00         |                    |                 |                   |                      |
|                           | Total children in census families in private households                               | 9,971,320.00      |                    |                 |                   |                      |
|                           | Under six years of age                                                                | 2,217,355.00      |                    |                 |                   |                      |
|                           | 6 to 14 years                                                                         | 3,322,875.00      |                    |                 |                   |                      |
|                           | 15 to 17 years                                                                        | 1,240,560.00      |                    |                 |                   |                      |
|                           | 18 to 24 years                                                                        | 2,062,245.00      |                    |                 |                   |                      |
| Canada (01) 20000         | 25 years and over                                                                     | 1,128,285.00      |                    |                 |                   |                      |
|                           | Average number of children at home per census family                                  | 1.10              |                    |                 |                   |                      |
|                           | Total number of persons in private households                                         | 32,856,975.00     | 16,153,945.00      | 16,703,035.00   |                   |                      |
|                           | Number of persons not in census families                                              | 5,634,105.00      | 2,678,530.00       | 2,955,570.00    |                   |                      |
|                           | Living with relatives ()                                                              | 735,685.00        | 309,510.00         | 426,170.00      |                   |                      |
|                           | Living with non-relatives only                                                        | 1,225,110.00      | 689,960.00         | 535,155.00      |                   |                      |
|                           | Living alone                                                                          | 3,673,310.00      | 1,679,055.00       | 1,994,250.00    |                   |                      |
|                           | Number of census family persons                                                       | 27,222,875.00     | 13,475,410.00      | 13,747,460.00   |                   |                      |
|                           | Average number of persons per census family                                           | 2.90              |                    |                 |                   |                      |
|                           | Total number of persons aged 65 years and over in private households                  | 4,551,900.00      | 2,081,795.00       | 2,470,105.00    |                   |                      |
|                           | Number of persons not in census families aged 65 years and over                       | 1,527,630.00      | 445,860.00         | 1,081,770.00    |                   |                      |
|                           | Living with relatives ()                                                              | 224,750.00        | 52,375.00          | 172,380.00      |                   |                      |
|                           | Living with non-relatives only                                                        | 87,185.00         | 42,230.00          | 44,955.00       |                   |                      |
|                           | Living alone                                                                          | 1,215,695.00      | 351,260.00         | 864,430.00      |                   |                      |
|                           | Number of census family persons aged 65 years and over                                | 3,024,275.00      | 1,635,935.00       | 1,388,335.00    |                   | <br>                 |
| •                         | Total number of private boundholds by boundhold type                                  | 40.000.045.00     |                    |                 |                   | •                    |
| For Holp, proce F1        |                                                                                       |                   |                    | 61764/61764     | Capada (01) 20000 | ENG                  |

Clicking the "Geography" dimension and dragging it to the **Dimension Bar**, removes it from the table. When a dimension is in the dimension bar, only the data from one of its items is displayed. In the case below, only data from the geography level "Canada" is shown in the cells. With the Geography dimension still highlighted, you can now browse through the items. You'll notice that the dimension is now shown in the Active Dimension Box. Click the Previous Item or Next Item to browse through the items.

| Previous item Next item                                                          |                       |                    |                      |                       |                                                                                                    |       |
|----------------------------------------------------------------------------------|-----------------------|--------------------|----------------------|-----------------------|----------------------------------------------------------------------------------------------------|-------|
| 📑 Beyond 20/20 Professional Browser - [ Census Profile - Age, Sex, Marital Statu | is, Families, Househo | lds, Dwellings and | Language for Canada, | Provinces, Territori] | Contraction of the local diversion of the local diversion of the local diversion of the local diversion of the | ×     |
| 🛄 File Edit 📲 ew Dimension Item Window 📢 p                                       |                       |                    |                      |                       |                                                                                                    | - 8 × |
| 🖙 🔁 🌆 💽 Geography 🔄 🗗 🛷 🖨 🗳 🍫 [                                                  | <b>1 1 0 3</b>        | é                  |                      |                       |                                                                                                    |       |
| Geography 🊯: Canada (01) 20000                                                   |                       |                    |                      |                       |                                                                                                    |       |
| Sex (3) 0                                                                        | Total - Sex           | Male               | Female               |                       |                                                                                                    |       |
| Profile of Diss 3                                                                |                       |                    |                      |                       |                                                                                                    |       |
| With children at home                                                            | 706,555.00            |                    |                      |                       |                                                                                                    |       |
| 1 child                                                                          | 321,865.00            | [                  |                      |                       |                                                                                                    |       |
| 2 children Active Dimension Box                                                  | 273,620.00            |                    |                      |                       |                                                                                                    |       |
| 3 or more children                                                               | 111,075.00            |                    |                      |                       |                                                                                                    |       |
| Total lone-parent families by sex of parent and number of children               | 1,527,845.00          |                    |                      |                       |                                                                                                    |       |
| Female parent                                                                    | 1,200,295.00          |                    |                      |                       |                                                                                                    |       |
| 1 child                                                                          | 710,225.00            |                    |                      |                       |                                                                                                    |       |
| 2 children                                                                       | 352,150.00            |                    |                      |                       |                                                                                                    |       |
| 3 or more children                                                               | 137,920.00            |                    |                      |                       |                                                                                                    |       |
| Male parent                                                                      | 327,545.00            |                    |                      |                       |                                                                                                    |       |
| 1 child                                                                          | 216,910.00            |                    |                      |                       |                                                                                                    |       |
| 2 children                                                                       | 85,775.00             |                    |                      |                       |                                                                                                    | <br>  |
| 3 or more children                                                               | 24,860.00             |                    |                      |                       |                                                                                                    |       |
| Total children in census families in private households                          | 9,971,320.00          |                    |                      |                       |                                                                                                    | <br>  |
| Under six years of age                                                           | 2,217,355.00          |                    |                      |                       |                                                                                                    |       |
| 6 to 14 years                                                                    | 3,322,875.00          |                    |                      |                       |                                                                                                    | <br>  |
| 15 to 17 years                                                                   | 1,240,560.00          |                    |                      |                       |                                                                                                    |       |
| 18 to 24 years                                                                   | 2,062,245.00          |                    |                      |                       |                                                                                                    |       |
| 25 years and over                                                                | 1,128,285.00          |                    |                      |                       |                                                                                                    | <br>  |
| Average number of children at home per census family                             | 1.10                  |                    |                      |                       |                                                                                                    |       |
| Total number of persons in private households                                    | 32,856,975.00         | 16,153,945.00      | 16,703,035.00        |                       |                                                                                                    |       |
| Number of persons not in census families                                         | 5,634,105.00          | 2,678,530.00       | 2,955,570.00         |                       |                                                                                                    | <br>  |
| Living with relatives 6                                                          | 735,685.00            | 309,510.00         | 426,170.00           |                       |                                                                                                    | <br>  |
| Living with non-relatives only                                                   | 1,225,110.00          | 689,960.00         | 535,155.00           |                       |                                                                                                    | <br>  |
| Living alone                                                                     | 3,673,310.00          | 1,679,055.00       | 1,994,250.00         |                       |                                                                                                    | <br>  |
| Number of census family persons                                                  | 27,222,875.00         | 13,475,410.00      | 13,747,460.00        |                       |                                                                                                    | <br>  |
| Average number of persons per census family                                      | 2.90                  |                    |                      |                       |                                                                                                    | <br>  |
| Total number of persons aged 65 years and over in private households             | 4,551,900.00          | 2,081,795.00       | 2,470,105.00         |                       |                                                                                                    | <br>  |
| Number of persons not in census families aged 65 years and over                  | 1,527,630.00          | 445,860.00         | 1,081,770.00         |                       |                                                                                                    | <br>  |
|                                                                                  | 004 760 00            | CO 076 00          | 470 200 00           |                       |                                                                                                    | E.    |
| For Help, press F1                                                               |                       |                    |                      | 61764/61764           | Canada (01) 20000                                                                                              | ENG   |

By clicking **Next Item** once, the Geography dimension moves from "Canada" to "Newfoundland and Labrador", and the data displayed in the cells shift to display data from this newly-selected geography.

| Beyond 20/20 Professional Browser - [ Census Profile - Age, Sex, Marital Statu | is, Families, Househo | ds, Dwellings and I | anguage for Canada, Pr | ovinces, Territori] | AND A COLOR                    |      |
|--------------------------------------------------------------------------------|-----------------------|---------------------|------------------------|---------------------|--------------------------------|------|
|                                                                                | ■ La                  | .c                  |                        |                     |                                |      |
| 🖉 🛍 🖻 Geography 🔄 🗗 🦑 🕲 🕰 🤫 🛛                                                  |                       | ie                  | The Geogra             | aphy is now         | Newfoundland & Labra           | ador |
| Geography (): Newfoundland and Labrador / Terre-Neuve-et-Labrador (10)         | 00000                 |                     | -                      |                     |                                |      |
| Sex (3)                                                                        | Total - Sex           | IVIAIE              | Female                 |                     |                                |      |
| Misk shilders at been                                                          | 0.000.00              |                     |                        |                     |                                |      |
| vviin childen al nome                                                          | 9,290.00              |                     |                        |                     |                                |      |
| 2 shildron                                                                     | 5,095.00              |                     |                        |                     |                                |      |
| 2 children<br>3 er mere children                                               | 3,150.00              |                     |                        |                     |                                |      |
| Total lone-parent families by say of parent and number of children             | 24,420,00             |                     |                        |                     |                                |      |
| Female narent                                                                  | 19 720 00             |                     |                        |                     |                                |      |
| 1 child                                                                        | 12 530 00             |                     |                        |                     |                                |      |
| 2 children                                                                     | 5 510 00              |                     |                        |                     |                                |      |
| 3 or more children                                                             | 1 680 00              |                     |                        |                     |                                |      |
| Male parent                                                                    | 4 695 00              |                     |                        |                     |                                |      |
| 1 child                                                                        | 3,330,00              |                     |                        |                     |                                |      |
| 2 children                                                                     | 1 110 00              |                     |                        |                     |                                |      |
| 3 or more children                                                             | 260.00                |                     |                        |                     |                                |      |
| Total children in census families in private households                        | 140,940,00            |                     |                        |                     |                                |      |
| Under six years of age                                                         | 29,115.00             |                     |                        |                     |                                |      |
| 6 to 14 years                                                                  | 46,815,00             |                     |                        |                     |                                |      |
| 15 to 17 years                                                                 | 17.015.00             |                     |                        |                     |                                |      |
| 18 to 24 years                                                                 | 28,545.00             |                     |                        |                     |                                |      |
| 25 years and over                                                              | 19,455.00             |                     |                        |                     |                                |      |
| Average number of children at home per census family                           | 0.90                  |                     |                        |                     |                                |      |
| Total number of persons in private households                                  | 507,265.00            | 247,725.00          | 259,545.00             |                     |                                |      |
| Number of persons not in census families                                       | 71,980.00             | 32,130.00           | 39,845.00              |                     |                                |      |
| Living with relatives 🚯                                                        | 10,740.00             | 4,405.00            | 6,330.00               |                     |                                |      |
| Living with non-relatives only                                                 | 14,910.00             | 8,230.00            | 6,685.00               |                     |                                |      |
| Living alone                                                                   | 46,330.00             | 19,500.00           | 26,825.00              |                     |                                |      |
| Number of census family persons                                                | 435,295.00            | 215,590.00          | 219,700.00             |                     |                                |      |
| Average number of persons per census family                                    | 2.70                  |                     |                        |                     |                                |      |
| Total number of persons aged 65 years and over in private households           | 76,635.00             | 35,835.00           | 40,800.00              |                     |                                |      |
| Number of persons not in census families aged 65 years and over                | 22,785.00             | 6,435.00            | 16,350.00              |                     |                                |      |
| l hina with relatives a                                                        | 4 005 00              | 4 005 00            | 2 025 00               |                     |                                |      |
| For Help, press F1                                                             |                       |                     |                        | 61764/61764         | Neufoundland and Labrador / To | EN   |

Summaries give additional textual information about the data you are viewing. **File Summaries** explain what is in the table, and can be viewed by selecting *File* (from the menu bar) then *Summary*. **Dimension** and **Item Summaries** provide additional information specific to a dimension or item. To view a **Dimension Summary** or an **Item Summary**, click the Summary icon (**1**) next to a dimension or item name.

### 2. Manipulating Dimensions

You can also change the view of a table by dragging and dropping dimension tiles with your mouse. Using the example from the first Beyond 20/20 table, you can click on "Sex" and drag it over "Profile of Diss" to exchange the two dimensions. Now, "Sex" comprises the row labels and "Profile of Diss" comprises the columns (see below). When more than one dimension is displayed across the rows or columns, this is called **nesting**. In the example below, "Sex" is nested within "Geography".

| File Edit View Dim    | ension Item       | Window Help     |                  |                   |              |                  |              |              |                |                |            |          |
|-----------------------|-------------------|-----------------|------------------|-------------------|--------------|------------------|--------------|--------------|----------------|----------------|------------|----------|
|                       | 2)                |                 | 5 ER 6. ER       | HL 63 30: 6       | s.           |                  |              |              |                |                |            |          |
| • ••• ••• ••• ••• ••• | 3)                |                 | 9 m 4 - 40   100 |                   | ie           |                  |              |              |                |                |            |          |
|                       | Profile of Disc O | Population 2011 | Total private    | Drivate dwellings | Land area in | Total population | 0 to 4 years | 5 to 9 years | 10 to 14 years | 15 to 19 years | 15 years   | 16 years |
| ography 0             | Sex (3)           | 3               | dwellings 🚯      | occupied 🚯        | square kilom | by age gro       | o to 4 youro | 0 10 0 youro | to to 14 years | to to to youro | io youro   | io youro |
| -9                    | Total - Sex       | 33 476 688 00   | 14 569 633 00    | 13 320 614 00     | 8 965 121 42 | 33 476 685 00    | 1 877 095 00 | 1 809 895 00 | 1 920 355 00   | 2 178 135 00   | 423 760 00 | 432 490  |
| Canada (01) 20000     | Male              |                 |                  |                   |              | 16 414 225 00    | 961 150 00   | 925 960 00   | 983 990 00     | 1,115,845,00   | 216 770 00 | 222 445  |
|                       | Female            |                 |                  |                   |              | 17.062.460.00    | 915,945,00   | 883,935,00   | 936.365.00     | 1.062.295.00   | 206.990.00 | 210.045  |
|                       | Total - Sex       | 514,536,00      | 250,275,00       | 208,842,00        | 370.510.76   | 514,540.00       | 24.495.00    | 25,100.00    | 27.030.00      | 29,585.00      | 5,780.00   | 5.845    |
| Newfoundland and La   | Male              |                 |                  |                   |              | 250,565,00       | 12.620.00    | 12.840.00    | 13,800,00      | 15,175.00      | 2,940.00   | 3.020    |
|                       | Female            |                 |                  |                   |              | 263,970.00       | 11,875.00    | 12,260.00    | 13,235.00      | 14,410.00      | 2,840.00   | 2,820    |
|                       | Total - Sex       | 262,410.00      | 120,500.00       | 105,921,00        | 9,218,54     | 262,410.00       | 13,395.00    | 13,140.00    | 13,545,00      | 14,930.00      | 2,905.00   | 2.850    |
| Division No. 1 (1001) | Male              |                 |                  |                   |              | 126,920.00       | 6,835.00     | 6,725.00     | 6,950.00       | 7,570.00       | 1,465.00   | 1,470    |
|                       | Female            |                 |                  |                   |              | 135,490.00       | 6,560.00     | 6,415.00     | 6,595.00       | 7,360.00       | 1,445.00   | 1,380    |
| Division No. 1, Subd  | Total - Sex       | 62.00           | 83.00            | 28.00             | 894.14       | 60.00            | 0.00         | 0.00         | 0.00           | 5.00           | 0.00       | 0        |
|                       | Male              |                 |                  |                   |              | 35.00            | 0.00         | 0.00         | 5.00           | 0.00           | 0.00       |          |
|                       | Female            |                 |                  |                   |              | 25.00            | 0.00         | 0.00         | 0.00           | 0.00           | 0.00       | 0        |
|                       | Total - Sex       | 62.00           | 83.00            | 28.00             | 894.14       | 60.00            | 0.00         | 0.00         | 0.00           | 5.00           | 0.00       | 5        |
| 10010732 (10010732)   | Male              |                 |                  |                   |              | 40.00            | 0.00         | 0.00         | 5.00           | 0.00           | 0.00       | 0        |
|                       | Female            |                 |                  |                   |              | 25.00            | 0.00         | 0.00         | 0.00           | 0.00           | 0.00       | 0        |
|                       | Total - Sex       | 160.00          | 90.00            | 69.00             | 1.14         | 160.00           | 0.00         | 0.00         | 10.00          | 15.00          | 0.00       | 5        |
| Portugal Cove South ( | Male              |                 |                  |                   |              | 80.00            | 0.00         | 0.00         | 0.00           | 5.00           | 0.00       | 0        |
|                       | Female            |                 |                  |                   |              | 80.00            | 0.00         | 0.00         | 5.00           | 10.00          | 0.00       |          |
|                       | Total - Sex       | 160.00          | 90.00            | 69.00             | 1.14         | 160.00           | 0.00         | 5.00         | 5.00           | 15.00          | 0.00       |          |
| 10010734 (10010734)   | Male              |                 |                  |                   |              | 80.00            | 0.00         | 0.00         | 0.00           | 5.00           | 0.00       | 0        |
|                       | Female            |                 |                  |                   |              | 80.00            | 0.00         | 0.00         | 5.00           | 5.00           | 0.00       | 5        |
|                       | Total - Sex       | 570.00          | 335.00           | 258.00            | 55.81        | 570.00           | 5.00         | 10.00        | 15.00          | 30.00          | 5.00       | 10       |
| Frepassey (1001113)   | Male              |                 |                  |                   |              | 285.00           | 5.00         | 5.00         | 10.00          | 15.00          | 5.00       | 5        |
|                       | Female            |                 |                  |                   |              | 285.00           | 5.00         | 5.00         | 5.00           | 15.00          | 5.00       | 5        |
|                       | Total - Sex       | 310.00          | 186.00           | 144.00            | 16.15        | 310.00           | 0.00         | 0.00         | 10.00          | 20.00          | 5.00       | 5        |
| 10010735 (10010735)   | Male              |                 |                  |                   |              | 165.00           | 0.00         | 0.00         | 0.00           | 5.00           | 0.00       | 5        |
|                       | Female            |                 |                  |                   |              | 145.00           | 0.00         | 0.00         | 5.00           | 10.00          | 0.00       | 0        |
|                       | Total - Sex       | 260.00          | 149.00           | 114.00            | 39.66        | 260.00           | 5.00         | 5.00         | 10.00          | 10.00          | 0.00       | 5        |
| 10010736 (10010736)   | Male              |                 |                  |                   |              | 125.00           | 0.00         | 5.00         | 5.00           | 5.00           | 0.00       | 0        |
|                       | Esmala            | 1               |                  |                   |              | 405.00           | C 00         | 0.00         | F 00           | F 00           | 0.00       | •        |
|                       |                   |                 |                  |                   |              |                  |              |              |                |                |            |          |

If you are not interested in some of the items within a dimension, right click on the item name and select "Hide". Here, I have right-clicked on "Males". When I select "Hide", that column will be removed.

| Beyond 20/20 Profession | al Browser - [ Census Profile - Age, Sex, Marital Status, Families, Households, Dwell | ings and Language | e for Canada, Provi | nces, Territori]  | Contraction of the |   |
|-------------------------|---------------------------------------------------------------------------------------|-------------------|---------------------|-------------------|--------------------|---|
| File Edit View Dim      | nension Item Window Help                                                              |                   |                     |                   |                    | - |
| 🎽 🌇 🛍 🔚 Sex             | (3) 🔄 🕑 🖉 🖨 🗳 🖉 🎨 📕                                                                   |                   |                     |                   |                    |   |
|                         |                                                                                       |                   |                     |                   |                    |   |
|                         | Sex (3)                                                                               | Total - Sex       | Male                | Female            |                    |   |
| ography 🕄               | Profile of Diss 0                                                                     |                   |                     | how               |                    |   |
|                         | Population, 2011 0                                                                    | 33,476,688.00     | ,                   | lide 🚽 🗕          |                    |   |
|                         | Total private dwellings                                                               | 14,569,633.00     |                     | limencion Summany |                    |   |
|                         | Private dwellings occupied by usual residents 6                                       | 13,320,614.00     |                     | nmension summary  |                    |   |
|                         | Land area in square kilometres                                                        | 8,965,121.42      |                     | hart              |                    |   |
|                         | Total population by age groups 0                                                      | 33,476,685.00     | 16,414,2            | Copy              |                    |   |
|                         | 0 to 4 years                                                                          | 1,877,095.00      | 961,1               | laste             |                    |   |
|                         | 5 to 9 years                                                                          | 1,809,895.00      | 925,5               | aste              |                    |   |
|                         | 10 to 14 years                                                                        | 1,920,355.00      | 983, <u>s</u>       | Print             |                    |   |
|                         | 15 to 19 years                                                                        | 2,178,135.00      | 1,115,845.00        | 1,062,295.00      |                    |   |
|                         | 15 years                                                                              | 423,760.00        | 216,770.00          | 206,990.00        |                    |   |
|                         | 16 years                                                                              | 432,490.00        | 222,445.00          | 210,045.00        |                    |   |
|                         | 17 years                                                                              | 434,060.00        | 223,015.00          | 211,045.00        |                    |   |
|                         | 18 years                                                                              | 439,700.00        | 225,055.00          | 214,650.00        |                    |   |
|                         | 19 years                                                                              | 448,135.00        | 228,570.00          | 219,560.00        |                    |   |
| Canada (01) 20000       | 20 to 24 years                                                                        | 2,187,450.00      | 1,108,780.00        | 1,078,670.00      |                    |   |
|                         | 25 to 29 years                                                                        | 2,169,590.00      | 1,077,280.00        | 1,092,310.00      |                    |   |
|                         | 30 to 34 years                                                                        | 2,162,905.00      | 1,058,810.00        | 1,104,090.00      |                    |   |
|                         | 35 to 39 years                                                                        | 2,173,935.00      | 1,064,200.00        | 1,109,735.00      |                    |   |
|                         | 40 to 44 years                                                                        | 2,324,875.00      | 1,141,720.00        | 1,183,155.00      |                    |   |
|                         | 45 to 49 years                                                                        | 2,675,135.00      | 1,318,715.00        | 1,356,415.00      |                    |   |
|                         | 50 to 54 years                                                                        | 2.658.965.00      | 1.309.025.00        | 1.349.940.00      |                    |   |
|                         | 55 to 59 years                                                                        | 2,340,635.00      | 1,147,295.00        | 1,193,335.00      |                    |   |
|                         | 60 to 64 years                                                                        | 2.052.665.00      | 1.002.685.00        | 1.049.980.00      |                    |   |
|                         | 65 to 69 years                                                                        | 1.521.710.00      | 738.010.00          | 783,705.00        |                    |   |
|                         | 70 to 74 years                                                                        | 1,153,065.00      | 543,435,00          | 609,625.00        |                    |   |
|                         | 75 to 79 years                                                                        | 922,695.00        | 417,945.00          | 504,750.00        |                    |   |
|                         | 80 to 84 years                                                                        | 702,065.00        | 291,085,00          | 410,985.00        |                    |   |
|                         | 85 years and over                                                                     | 645,515.00        | 208,300.00          | 437,215.00        |                    |   |
|                         | Median age of the population ()                                                       | 40.60             | 39.60               | 41.50             |                    |   |
|                         | 9/ of the constation aread 15 and over                                                | 02.00             | 00.00               | 04.00             |                    |   |
| 1                       |                                                                                       |                   |                     |                   | (                  |   |
| Help, press F1          |                                                                                       |                   |                     | (1) 3/3           | Male               |   |

Now, the table looks like this. Notice "Males" is removed. To view males again, right-click on "Sex" and select "Show All".

| File Edit View Dim | nension Item Window Help                      |             |               |               |  |      |
|--------------------|-----------------------------------------------|-------------|---------------|---------------|--|------|
| 🔁 🛍 🛨 Sex          | (3) 💽 🕑 🕼 🍕 🛄 📠 🌑                             | 🏽 🐴         |               |               |  |      |
|                    |                                               |             |               |               |  | <br> |
|                    |                                               | Sex (3) 🚯 🗌 | Total - Sex   | Female        |  |      |
| araphy 🗧           | Profile of Diss                               | 0           |               |               |  |      |
|                    | Population, 2011                              | 6 3         | 33,476,688.00 |               |  |      |
|                    | Total private dwellings                       | 6 1         | 14,569,633.00 |               |  |      |
|                    | Private dwellings occupied by usual residents | <b>0</b> 1  | 13,320,614.00 |               |  |      |
|                    | Land area in square kilometres                |             | 8,965,121.42  |               |  |      |
|                    | Total population by age groups                | 6 3         | 33,476,685.00 | 17,062,460.00 |  |      |
|                    | 0 to 4 years                                  |             | 1,877,095.00  | 915,945.00    |  |      |
|                    | 5 to 9 years                                  |             | 1,809,895.00  | 883,935.00    |  |      |
|                    | 10 to 14 years                                |             | 1,920,355.00  | 936,365.00    |  |      |
|                    | 15 to 19 years                                |             | 2,178,135.00  | 1,062,295.00  |  |      |
|                    | 15 years                                      |             | 423,760.00    | 206,990.00    |  |      |
|                    | 16 years                                      |             | 432,490.00    | 210.045.00    |  |      |
|                    | 17 years                                      |             | 434,060.00    | 211.045.00    |  |      |
|                    | 18 years                                      |             | 439,700.00    | 214,650,00    |  |      |
|                    | 19 years                                      |             | 448,135,00    | 219,560,00    |  |      |
| ada (01) 20000     | 20 to 24 years                                |             | 2 187 450 00  | 1.078.670.00  |  |      |
| iaua (01) 20000    | 25 to 29 years                                |             | 2 169 590 00  | 1 092 310 00  |  |      |
|                    | 30 to 34 years                                |             | 2 162 905 00  | 1 104 090 00  |  |      |
|                    | 35 to 39 years                                |             | 2 173 935 00  | 1 109 735 00  |  |      |
|                    | 40 to 44 years                                |             | 2 324 875 00  | 1 183 155 00  |  | <br> |
|                    | 45 to 49 years                                |             | 2 675 135 00  | 1 356 415 00  |  | <br> |
|                    | 50 to 54 years                                |             | 2 658 965 00  | 1 349 940 00  |  | <br> |
|                    | 55 to 59 years                                |             | 2 340 635 00  | 1 193 335 00  |  | <br> |
|                    | 60 to 64 years                                |             | 2 052 665 00  | 1 049 980 00  |  |      |
|                    | 65 to 69 years                                |             | 1 521 710 00  | 783 705 00    |  |      |
|                    | 70 to 74 years                                |             | 1 153 065 00  | 609 625 00    |  |      |
|                    | 75 to 79 years                                |             | 922 695 00    | 504 750 00    |  |      |
|                    | 80 to 84 years                                |             | 702 065 00    | 410 985 00    |  |      |
|                    | 85 years and over                             |             | 645 515 00    | 437 215 00    |  |      |
|                    | Median age of the population                  | 6           | 40.60         | 41 50         |  |      |
|                    | 9/ of the negulation agod 15 and over         |             | 02.00         | 04.00         |  | +    |

#### 3. Searching and Sorting Items

Often, Beyond 20/20 tables are quite large. In many cases, while the table lists information on communities across Canada, we are interested in local data, specific to Wellington, Dufferin, and/or Guelph. To search for a particular item, click on the dimension you are interested in. In the case below, I have selected "Geography" then clicked on the **"Search"** button on the toolbar (highlighted in red below). If you are interested in a data field, enter the minimum and/or maximum values to constrain your search. If you are interested in a non-data field, select "Unof. / Nonof." and enter the text into the **Text to Find** bar. Here, I have entered the search term "Guelph". I have selected "Reduce" as the Type of Selection to remove all items that don't contain the word "Guelph".

| Beyond 20/20 Profession       | al Browser - [ Census Profile - Age, Sex, Marital Status, Families, Households, Dwell | ngs ar   | nd Languag   | e for Canada, Provir | nces, Territori] |   | Contraction of the local distance of the local distance of the loc | 1000   |     | X     |
|-------------------------------|---------------------------------------------------------------------------------------|----------|--------------|----------------------|------------------|---|----------------------------------------------------------------------------------------------------|--------|-----|-------|
| 🗋 File Edit View Din          | nension Item Window Help                                                              |          |              |                      |                  |   |                                                                                                    |        |     | _ 8 3 |
| 🧀 🚯 🌆 🗧 Geo                   | praphy 🔹 🖬 🧳 🖨 🖸 🛠 🖩 🖍 🖉 🐇                                                            |          |              |                      |                  |   |                                                                                                    |        |     |       |
|                               |                                                                                       |          |              |                      |                  |   |                                                                                                    |        |     |       |
|                               | Search Sex (3)6                                                                       | Tot      | tal - Sex    | Male                 | Female           |   |                                                                                                    |        |     |       |
| Geography 6                   | Profile of Diss                                                                       |          |              | maio                 | , on are         |   |                                                                                                    |        |     |       |
| ovography                     | Population 2011                                                                       | 337      | 476 688 00   | )                    |                  |   |                                                                                                    |        |     |       |
|                               | Total private dwellings                                                               | 14.5     | 569 633 00   |                      |                  |   |                                                                                                    |        |     |       |
|                               | Private dwellings occupied by usual residents                                         | 13.3     | 320 614 00   | )                    |                  |   |                                                                                                    |        |     |       |
|                               | Land area in square kilometres                                                        | 8.5      | 965,121,42   | 2                    |                  |   |                                                                                                    |        |     |       |
|                               | Total population by age groups                                                        | 33.4     | 476.685.00   | 16.414.225.00        | 17.062.460.00    |   |                                                                                                    |        |     |       |
|                               | 0 to 4 years                                                                          | 6        | -            |                      |                  |   |                                                                                                    | - X    |     |       |
|                               | 5 to 9 years                                                                          | 2        | earch        |                      |                  |   |                                                                                                    |        |     |       |
|                               | 10 to 14 years                                                                        |          |              |                      |                  |   |                                                                                                    |        |     |       |
|                               | 15 to 19 years                                                                        |          | Dimensio     | n: Geography         |                  |   |                                                                                                    | ПК     |     |       |
|                               | 15 years                                                                              |          |              |                      |                  |   | Type of Selection ¬                                                                                                    | 0      | - U |       |
|                               | 16 years                                                                              |          | Field: [     | Data                 |                  |   |                                                                                                    | Cancel |     |       |
|                               | 17 years                                                                              |          |              | Code                 |                  |   | Reduce                                                                                                    |        |     |       |
|                               | 18 years                                                                              | - 11     | English Desc |                      |                  |   | Help                                                                                                    | 1      |     |       |
|                               | 19 years                                                                              | - 11     |              | Jnof. / Non-of.      |                  |   | C Expand                                                                                                    | neip   |     |       |
| Canada (01) 20000             | 20 to 24 years                                                                        | -111     | l li         | JID/IDU              |                  |   | C. Find Next                                                                                                    |        |     |       |
|                               | 25 to 29 years                                                                        | - 11     |              |                      |                  |   | C THIGINGAC                                                                                                    |        |     |       |
|                               | 30 to 34 years                                                                        | - 11     |              |                      |                  |   |                                                                                                    |        |     |       |
|                               | 35 to 39 years                                                                        |          |              |                      |                  |   |                                                                                                    |        |     |       |
|                               | 40 to 44 years                                                                        | -112     | I ext to F   | ind:                 |                  |   |                                                                                                    |        |     |       |
|                               | 45 to 49 years                                                                        | -111     | l. lo        | Suelek               |                  |   |                                                                                                    |        |     |       |
|                               | 50 to 54 years                                                                        | -111     | 19           | i ucipi (            |                  |   |                                                                                                    |        |     |       |
|                               | 55 to 59 years                                                                        | -11.     |              |                      |                  |   |                                                                                                    |        |     |       |
|                               | 60 to 64 years                                                                        | -111     |              |                      |                  |   |                                                                                                    |        |     |       |
|                               | 05 to 69 years                                                                        | -11      |              |                      |                  |   |                                                                                                    |        |     |       |
|                               | 70 to 74 years                                                                        | -11      |              |                      |                  |   |                                                                                                    |        |     |       |
|                               | 20 to 24 years                                                                        |          |              |                      |                  |   |                                                                                                    |        |     |       |
|                               | 85 years and over                                                                     | <u> </u> | 646 616 M    | 208 200 00           | 427 246 00       |   |                                                                                                    |        |     |       |
|                               | Madian age of the population                                                          |          | 40.60        | 200,300.00           | 431,215.00       |   |                                                                                                    |        |     |       |
|                               | W of the population aged 15 and over                                                  |          | 40.00        | 39.00                | 41.50            |   |                                                                                                    |        |     |       |
| 4 📃                           |                                                                                       |          |              |                      |                  |   |                                                                                                    |        |     | P.    |
| earch data or fields along th | ne active dimension                                                                   |          |              |                      | 61764/6176       | 4 | Canada (01) 20000                                                                                                    |        |     | ENG   |

| an view bimension nem window riep                               |                                                                                                    |                           |                    |           |        |
|-----------------------------------------------------------------|----------------------------------------------------------------------------------------------------|---------------------------|--------------------|-----------|--------|
| 🔁 🏭 🛨 Geography 💽 🗩 🛷 🖨                                         | 🕰 🍫 🖩 🛍 🚳 🕸 🞋                                                                                        |                           |                    |           |        |
| ensus Profile - Age, Sex, Marital Status, Families, Households, | Dwellings and Language for Canada, Provinces, Territories, Census Divisions, Census Subdivisions and | Dissemination Areas, 2011 | Census (Read-only) |           |        |
|                                                                 |                                                                                                    |                           |                    |           |        |
|                                                                 |                                                                                                    | Sex (3) 🕄                 | Total - Sex        | Male      | Female |
| graphy                                                          | Profile of Diss                                                                                      | 0                         |                    |           |        |
|                                                                 | Population, 2011                                                                                     | 6                         | 121,688.00         |           |        |
|                                                                 | Total private dwellings                                                                              | 6                         | 52,409.00          |           |        |
|                                                                 | Private dwellings occupied by usual residents                                                        | 6                         | 48,115.00          |           |        |
|                                                                 | Land area in square kilometres                                                                       |                           | 87.20              |           |        |
|                                                                 | Total population by age groups                                                                       | 6                         | 121,690.00         | 58,995.00 | 62,69  |
|                                                                 | 0 to 4 years                                                                                         |                           | 7,390.00           | 3,765.00  | 3,6    |
|                                                                 | 5 to 9 years                                                                                         |                           | 7,045.00           | 3,600.00  | 3,4    |
|                                                                 | 10 to 14 years                                                                                       |                           | 7,100.00           | 3,600.00  | 3,5    |
|                                                                 | 15 to 19 years                                                                                       |                           | 7,985.00           | 4,115.00  | 3,8    |
|                                                                 | 15 years                                                                                             |                           | 1,555.00           | 795.00    | 7      |
|                                                                 | 16 years                                                                                             |                           | 1.540.00           | 845.00    | 7      |
|                                                                 | 17 years                                                                                             |                           | 1.515.00           | 780.00    | 7      |
|                                                                 | 18 years                                                                                             |                           | 1 565 00           | 825.00    | 7      |
| alph (3523008) CY 00000                                         | 19 years                                                                                             |                           | 1 820 00           | 870.00    | 9      |
| sipir (3323000) 01 00000                                        | 20 to 24 years                                                                                       |                           | 9 295 00           | 4 485 00  | 4.8    |
|                                                                 | 25 to 29 years                                                                                       |                           | 9 040 00           | 4 440 00  | 4,0    |
|                                                                 | 30 to 34 years                                                                                       |                           | 8 470 00           | 4 190 00  | 4.2    |
|                                                                 | 35 to 39 years                                                                                       |                           | 8 500 00           | 4,135.00  | 4.3    |
|                                                                 | 40 to 44 years                                                                                       |                           | 8 775 00           | 4,133.00  | 4,5    |
|                                                                 | 45 to 49 years                                                                                       |                           | 9.545.00           | 4,515.00  | 4,4    |
|                                                                 | 50 to 54 years                                                                                       |                           | 8 890 00           | 4,735.00  | 4,1    |
|                                                                 | 55 to 59 years                                                                                       |                           | 7 500 00           | 2 540 00  | 2.0    |
|                                                                 | 60 to 64 years                                                                                       |                           | 6 295 00           | 2 945 00  | 3,3    |
|                                                                 | 66 to 69 years                                                                                       |                           | 0,295.00           | 2,345.00  | 3,3    |
|                                                                 | 70 to 74 years                                                                                       |                           | 4,555.00           | 2,125.00  | 2,4    |
|                                                                 | 76 to 70 years                                                                                       |                           | 3,485.00           | 1,525.00  | 1,9    |
|                                                                 | 20 to 20 years                                                                                       |                           | 3,020.00           | 1,325.00  | 1,6    |
|                                                                 | ou to o4 years                                                                                       |                           | 2,640.00           | 1,080.00  | 1,5    |

When I select "OK" only items with this text string will remain in the Beyond 20/20 table.

Items can also be sorted. To do this, select the "**Sort**" button on the toolbar (shown in red) and choose the way in which you want items to be sorted. Here, I have selected increasing alphabetic order.

| 🚰 Beyond 20/20 Professional Browser - [ Census Profile - Age, Sex, Marital Sta | tus, Families, Households, Dwellings and Languag | e for Canada, Provinces, Territori] |               |                |               |       |  |
|--------------------------------------------------------------------------------|--------------------------------------------------|-------------------------------------|---------------|----------------|---------------|-------|--|
| File Edit View Dimension Item Window Help                                      | Sort                                             |                                     |               |                |               | _ 8 × |  |
| 🗃 🔁 🌆 🛨 Geography 🛛 🕶 🎻 🖨 🗳 🍫                                                  | 🖬 🛍 🚳 🏦 🐁                                        |                                     |               |                |               |       |  |
| Sort                                                                           |                                                  |                                     |               |                |               | *     |  |
|                                                                                |                                                  | Sex (3) 3                           | Total - Sex   | Male           | Female        |       |  |
| Geography                                                                      | Profile of Diss                                  | 0                                   |               |                |               |       |  |
|                                                                                | Population, 2011                                 | 0                                   | 33,476,688.00 |                |               |       |  |
|                                                                                | Total private dwellings                          | 0                                   | 14,569,633.00 |                |               |       |  |
|                                                                                | Private dwellings occupied by usual resi         | lents 🚯                             | 13,320,614.00 |                |               |       |  |
|                                                                                | Land area in square kilometres                   | Cort X                              |               |                |               |       |  |
|                                                                                | Total population by age groups                   | Sort                                |               |                |               |       |  |
|                                                                                | 0 to 4 years                                     |                                     |               |                |               |       |  |
|                                                                                | 5 to 9 years                                     | Ψ.                                  |               |                |               |       |  |
|                                                                                | 10 to 14 years                                   |                                     |               |                |               |       |  |
|                                                                                | 15 to 19 years                                   | Field: Sort Options:                |               |                |               |       |  |
|                                                                                | 15 years                                         | Data                                |               | Increa         | sing Alphabet |       |  |
|                                                                                | 17 years                                         | Code                                |               | Decre          | asing Alphabe | tic   |  |
|                                                                                | 18 years                                         | English Desc                        |               | Increa         | eina Numeria  |       |  |
|                                                                                | 19 years                                         |                                     | Decre         | asing Numeric  |               |       |  |
| 0                                                                              | 20 to 24 years                                   |                                     |               |                |               |       |  |
| Canada (UT) 20000                                                              | 25 to 29 years                                   |                                     |               |                |               |       |  |
|                                                                                | 30 to 34 years                                   |                                     |               |                |               |       |  |
|                                                                                | 35 to 39 years                                   | J                                   |               |                |               |       |  |
|                                                                                | 40 to 44 years                                   |                                     |               |                |               |       |  |
|                                                                                | 45 to 49 years                                   |                                     | Cancel        |                |               |       |  |
|                                                                                | 50 to 54 years                                   |                                     | Cancer        |                | reip          |       |  |
|                                                                                | 55 to 59 years                                   |                                     |               |                |               |       |  |
|                                                                                | 60 to 64 years                                   | <b>~</b>                            | 2,052,665.00  | 1,002,685.00   | 1,049,980.00  |       |  |
|                                                                                | 65 to 69 years                                   |                                     | 1,521,710.00  | 738,010.00     | 783,705.00    |       |  |
|                                                                                | 70 to 74 years                                   |                                     | 1,153,065.00  | 543,435.00     | 609,625.00    |       |  |
|                                                                                | /5 to /9 years                                   |                                     | 922,695.00    | 417,945.00     | 504,750.00    |       |  |
|                                                                                | 80 to 84 years                                   |                                     | 702,065.00    | 291,085.00     | 410,985.00    |       |  |
|                                                                                | 65 years and over                                |                                     | 645,515.00    | 208,300.00     | 437,215.00    |       |  |
|                                                                                | We dian age of the population                    | 0                                   | 40.60         | 39.60          | 41.50         |       |  |
| <                                                                              |                                                  |                                     |               |                |               | •     |  |
| Sort data or fields along active dimension                                     |                                                  | 61764/                              | 61764 Can     | ada (01) 20000 |               | ENG   |  |

#### 4. Working with Charts

To create a chart, first begin by highlighting the items you wish to chart. If you wish to chart multiple items, press and hold the *CTRL* key as you are selecting items. Below, I have selected several age categories of residents of Guelph. Select the **"Chart"** button on the toolbar.

| ile Edit View Dimension Item Window Help | < Chart                                       |           |             |           |           | - |
|------------------------------------------|-----------------------------------------------|-----------|-------------|-----------|-----------|---|
| 🔁 🏭 🗲 Profile of Diss 🔹 🔿 🧳              | ' 🖶 🕰 🍕 🖩 📠 🗲 👔 🔓 Hait                        |           |             |           |           |   |
|                                          |                                               |           |             |           |           |   |
|                                          |                                               | Sex (3) 🕤 | Total - Sex | Male      | Female    |   |
| raphy                                    | Profile of Diss                               | 3         |             |           |           |   |
|                                          | Population, 2011                              | 0         | 121,688.00  |           |           |   |
|                                          | Total private dwellings                       | 0         | 52,409.00   |           |           |   |
|                                          | Private dwellings occupied by usual residents | 0         | 48,115.00   |           |           |   |
|                                          | Land area in square kilometres                |           | 87.20       |           |           |   |
|                                          | Total population by age groups                | 0         | 121,690.00  | 58,995.00 | 62,690.00 |   |
|                                          | 0 to 4 years                                  |           | 7,390.00    | 3,765.00  | 3,625.00  |   |
|                                          | 5 to 9 years                                  |           | 7,045.00    | 3,600.00  | 3,445.00  |   |
|                                          | 10 to 14 years                                |           | 7,100.00    | 3,600.00  | 3,500.00  |   |
|                                          | 15 to 19 years                                |           | 7,985.00    | 4,115.00  | 3,880.00  |   |
|                                          | 15 years                                      |           | 1,555.00    | 795.00    | 755.00    |   |
|                                          | 16 years                                      |           | 1,540.00    | 845.00    | 700.00    |   |
|                                          | 17 years                                      |           | 1,515.00    | 780.00    | 730.00    |   |
|                                          | 18 years                                      |           | 1,565.00    | 825.00    | 735.00    |   |
|                                          | 19 years                                      |           | 1,820.00    | 870.00    | 955.00    |   |
| alph (3523008) CY 00000                  | 20 to 24 years                                |           | 9,295.00    | 4,485.00  | 4,810.00  |   |
| spir (3323000) 01 00000                  | 25 to 29 years                                |           | 9.040.00    | 4,440,00  | 4,600,00  |   |
|                                          | 30 to 34 years                                |           | 8.470.00    | 4,190,00  | 4,280.00  |   |
|                                          | 35 to 39 years                                |           | 8,500,00    | 4,135,00  | 4,365,00  |   |
|                                          | 40 to 44 years                                |           | 8,775.00    | 4,310.00  | 4,465.00  |   |
|                                          | 45 to 49 years                                |           | 9 545 00    | 4 755 00  | 4 785 00  |   |
|                                          | 50 to 54 years                                |           | 8 890 00    | 4 325 00  | 4 565 00  |   |
|                                          | 55 to 59 years                                |           | 7 500 00    | 3 540 00  | 3 960 00  |   |
|                                          | 60 to 64 years                                |           | 6 295 00    | 2 945 00  | 3 350 00  |   |
|                                          | 65 to 69 years                                |           | 4 555 00    | 2 125 00  | 2 430 00  |   |
|                                          | 70 to 74 years                                |           | 3 485 00    | 1 525 00  | 1 955 00  |   |
|                                          | 75 to 79 years                                |           | 3 020 00    | 1 325 00  | 1 690 00  |   |
|                                          | 80 to 84 years                                |           | 2 640 00    | 1 080 00  | 1,550.00  |   |
|                                          | 85 years and over                             |           | 2 150 00    | 725.00    | 1 420 00  |   |
|                                          | Median are of the population                  | 0         | 37 70       | 36.60     | 38.70     |   |
|                                          | 9/ of the excutation aread 45 and ever        |           | 37.70       | 30.00     | 02.40     |   |

A new window will open to display your chart. Right-click on the chart for **Chart Options** (selecting this will allow you to change the chart from a bar graph to a line graph, pie chart, etc. or alter the axis or footnote displays). You may also select **Switch Axes** to exchange your x- and y-axis.

You can change the location of the legend by clicking and dragging it to a new location. Double clicking on an axis label will allow you to change its font. Double clicking on a bar will allow you to change its colour. To copy this chart into another program, select *Edit* from the menu bar then *Copy*; open the program or document you wish to add this graph to and select *Paste*.

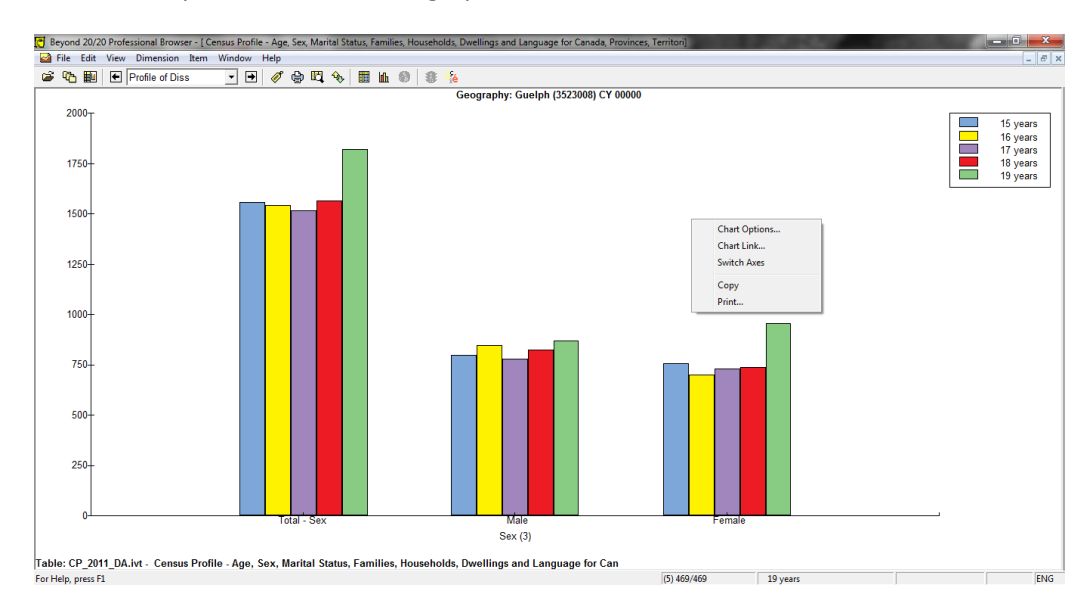

## 5. Exporting Tables

A Beyond 20/20 table can be customized and saved as another Beyond 20/20 table or exported as a different file format. To select the items you wish to include in your new table, press and hold the *CTRL* key while selecting these items. On the menu bar, select *Item* then *Show*. Selecting this will remove all items you

have not highlighted from the table. Below, I have selected the 2011 Population for each Census Subdivision of Dufferin County.

| 🛒 Beyond 20/20 Professional Browse    | er - Census Profile - Age, Sex, Mar | rital Status, Families, Households, Dwel | lings and Language for Canada, Provinces, Territories                                   |                    |       |
|---------------------------------------|-------------------------------------|------------------------------------------|-----------------------------------------------------------------------------------------|--------------------|-------|
| File Edit View Dimension Iten         | n Window Help                       | 7                                        |                                                                                         |                    |       |
| 📽 🌇 🛍 🕈 Profile of                    | Summary                             | 💊 🖩 🖬 🎯 🕸 🞋                              |                                                                                         |                    |       |
| Census Profile - Age, Sex, N          | Show 🔶                              | ellings and Language for Canada, Prov    | inces, Territories, Census Divisions, Census Subdivisions and Dissemination Areas, 2011 | Census (Read-only) | - • • |
|                                       | Hide                                |                                          |                                                                                         |                    | ~     |
|                                       | Select All                          |                                          | Sex (3) 0                                                                               | Total - Sex        |       |
| Profile of Diss                       | Select Group                        | •                                        | Geography 0                                                                             |                    |       |
|                                       | Coll Information Ctrivel            |                                          | East Garafraxa (3522001) TP 00000                                                       | 2,595.00           |       |
|                                       | Cell Information Cul+C              | 1                                        | Amaranth (3522008) TP 00000                                                             | 3,963.00           |       |
|                                       |                                     |                                          | East Luther Grand Valley (3522010) TP 00000                                             | 2,726.00           |       |
| Population 2011                       |                                     |                                          | Mono (3522012) T 00000                                                                  | 7,546.00           |       |
|                                       |                                     | č                                        | Orangeville (3522014) T 00000                                                           | 27,975.00          |       |
|                                       |                                     |                                          | Mulmur (3522016) TP 00000                                                               | 3,391.00           |       |
|                                       |                                     |                                          | Melancthon (3522019) TP 00000                                                           | 2,839.00           |       |
|                                       |                                     |                                          | Sneiburne (3522021) 1 00000                                                             | 5,846.00           |       |
|                                       |                                     |                                          |                                                                                         |                    |       |
|                                       |                                     |                                          |                                                                                         |                    |       |
|                                       |                                     |                                          |                                                                                         |                    |       |
|                                       |                                     |                                          |                                                                                         |                    |       |
|                                       |                                     |                                          |                                                                                         |                    |       |
|                                       |                                     |                                          |                                                                                         |                    |       |
|                                       |                                     |                                          |                                                                                         |                    |       |
|                                       |                                     |                                          |                                                                                         |                    |       |
|                                       |                                     |                                          |                                                                                         |                    |       |
|                                       |                                     |                                          |                                                                                         |                    |       |
|                                       |                                     |                                          |                                                                                         |                    |       |
|                                       |                                     |                                          |                                                                                         |                    |       |
|                                       |                                     |                                          |                                                                                         |                    |       |
|                                       |                                     |                                          |                                                                                         |                    |       |
|                                       |                                     |                                          |                                                                                         |                    |       |
|                                       |                                     |                                          |                                                                                         |                    |       |
|                                       |                                     |                                          |                                                                                         |                    |       |
|                                       |                                     |                                          |                                                                                         |                    |       |
| 1                                     |                                     |                                          |                                                                                         |                    |       |
| Show only those items which are selec | cted                                |                                          | 1/469 Population, 2011                                                                  | L [                | ENG   |

To save the table, select *File* from the menu bar, then *Save As*. The default file extension is IVT; however, you may also save tables as Excel files, or a variety of other formats. When saving as an IVT, you must decide if you want to deselect **Include Other Dimensions**. If this is deselected, only nested dimensions will be copied into your new table. You must also decide if you wish to **Include Numeric Data**; deselecting this will only save the table view (without numeric data values). Choose the name of the new file and select *OK*.

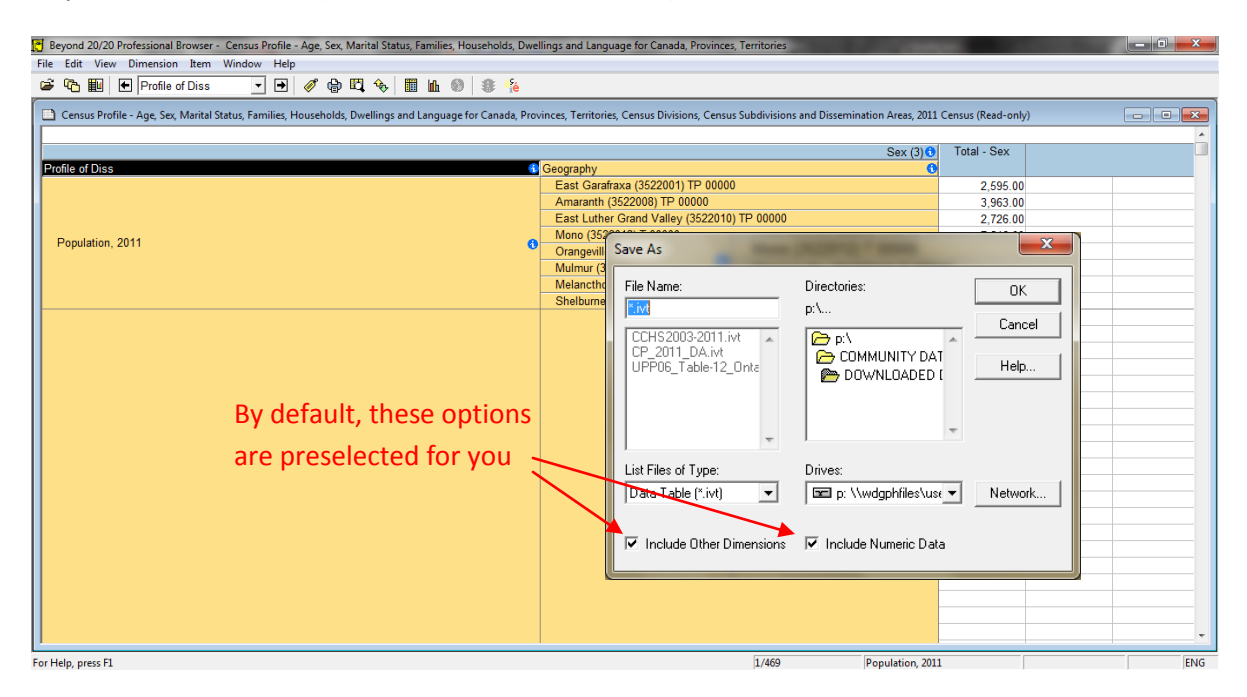

If you wish to save the table in a different file format, such as Excel, select it from the List of File Types. All of the dimensions you wish to view in the new file must be nested in order to be included. You will notice that you cannot deselect **Include Other Dimensions** or **Include Numeric Data** when saving as a different file format. Select a name and location for the new file and click *OK*.

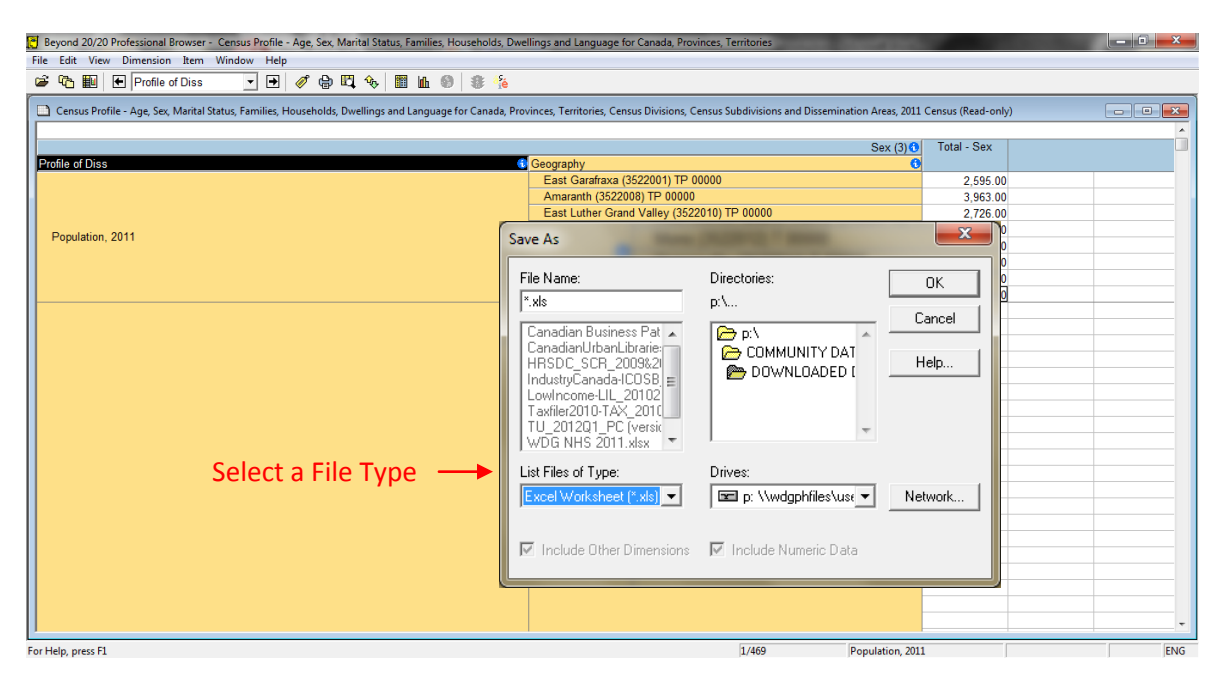

Note: When viewing your table, you can also simply click and hold *CTRL* while highlighting the data you wish to copy into another program. When the data is highlighted, select *Edit* from the menu bar, then *Copy*. Open the program you wish to paste your data into and select *Paste* (*CTRL* + V).

While this guide is meant to provide a brief overview of the key features of Beyond 20/20, you can find more comprehensive information about the program by downloading a user guide at: <a href="http://ivt.crepuq.qc.ca/fichiersAide/BrowserEng.pdf">http://ivt.crepuq.qc.ca/fichiersAide/BrowserEng.pdf</a>.

## **ENVISION SOFTWARE**

ENVISION is an online mapping tool geared towards users without GIS mapping experience. The program is offered through *Environics Analytics* and can be accessed by booking a time to use one of the Community Data Program licenses at: <u>http://communitydata.ca/envision</u>. Community Data Program licenses allow you to access a wide variety of Census variables at various geography levels. Once you have requested a license, you will receive an email with a username and password that is unique to the period of time you have booked the license.

Enter your username and password on the ENVISION log in page at:

<u>https://ea.environicsanalytics.ca/Envision/Login.aspx?ReturnUrl=%2fENVISION</u>. You will then be asked to choose between two applications (ENVISION for Canada or ENVISION for Canada [2011 Census/NHS]). These two applications have the same user interface but offer different modules. If you want to see the difference between these applications, simply log out after exploring one and log in to restart the process and use the second application.

| ENVISION Version 2.6 - Windows Internet Explorer        | And and a second second second second second second second second second second second second second second se                                                          | 1 C C C C C C C C C C C C C C C C C C C    |                         |
|---------------------------------------------------------|----------------------------------------------------------------------------------------------------|--------------------------------------------|-------------------------|
| O ♥ O https://ea.environicsanalytics.ca/Envision/Choose | Application.aspx 👻 🔒                                                                                                    | 🗟 😽 🗙 🚺 using ENVISION env                 | rironics 🔎 🔻            |
| File Edit View Favorites Tools Help                     |                                                                                                    |                                            |                         |
| x                                                       |                                                                                                    |                                            | 🜔 TrueSuite 👻           |
| × Google                                                | 👻 🚰 Search 🐑 🚰 Share 🛛 More ≫                                                                                                    | 1                                          | 🚊 📃 Auburn Larose 🕶 🔧 🔹 |
| Favorites 😸 🔹 🌈 http://ivt.crep 💿 ENVISION V 🗴          | 📄 🙀 🔊 http:-ivt.crepuq.qc.ca-fic 💊 Global Burden of Disease ( 🌞 The Billion Dollar-o-Gram 🔊                                                                             | Epi Access 👩 APHEO - Core Indicator        | s »                     |
| <b>ENVISIO</b>                                          | N                                                                                                    |                                            |                         |
|                                                         |                                                                                                    | Log Out                                    |                         |
|                                                         | Choose An Application                                                                                                    | 1                                          |                         |
|                                                         | Welcome, Ccsd_User5.                                                                                                    |                                            |                         |
|                                                         | You are licensed for several ENVISION Version 2.6 applications. Please choose one from this list:           Applications:         ENVISION for Canada (2011 Census/NHS) | Select an                                  |                         |
|                                                         | Continue Log Out                                                                                                    | application                                |                         |
| Release 2.6, build 13.05.0                              | 7 Copyright © 2013 j                                                                                                    | Environics Analytics. All rights reserved. |                         |
|                                                         |                                                                                                    |                                            |                         |
|                                                         |                                                                                                    |                                            |                         |
|                                                         |                                                                                                    |                                            |                         |
|                                                         |                                                                                                    |                                            |                         |
|                                                         | 🖸 Int                                                                                                    | ernet   Protected Mode: On                 | √2 - €100% -            |

For the purposes of this user guide, I have selected the 2011 Census/NHS application. After selecting "Continue" you may be presented with a message about missing contact information. Select "Close" and do not fill in any contact information. This information should be left blank.

Once this error message has been closed, select "Assets" from the menu bar.

| SUVISION Version 2.6 - Windows Internet Explorer                             |                                                                                                    |                                                                                                    |
|------------------------------------------------------------------------------|----------------------------------------------------------------------------------------------------|----------------------------------------------------------------------------------------------------|
| 🚱 🕞 🗢 🤨 https://ea.environicsanalytics.ca/Envision/MySe                      | ttings.aspx?tab=bizcard&request=home 🔹                                                                                                    | 🔒 😸 😽 🗙 🔀 using ENVISION environics 🛛 🔎 👻                                                                                                    |
| File Edit View Favorites Tools Help                                          |                                                                                                    |                                                                                                    |
| x                                                                            |                                                                                                    | 🜔 TrueSuite 🔻                                                                                                    |
| × Google                                                                     | ✓ Search → Search → More ≫                                                                                                    | 🔔 📃 Auburn Larose 🕶 🔧 🕶                                                                                                    |
| 🙀 Favorites 🛛 🗧 🗸 🌈 http://ivt.crep 😑 ENVISION V :                           | < 📄 👍 😰 httpivt.crepuq.qc.ca-fic 💊 Global Burden of Disease ( 🌞 The Billion Dollar-o-Gram                                                                                                    | 🔊 Epi Access 🍙 APHEO - Core Indicators                                                                                                    |
| ENVISIO                                                                      | N                                                                                                    |                                                                                                    |
| Home Data Managen                                                            | nent • Results Projects • Assets <b>Settings</b> Site Map Support •                                                                                                    | Log Out                                                                                                    |
| Home > Settings<br>Modules<br>Geo Market Analysis ><br>Geographic Rankings > | Settings                                                                                                    | Current Selections<br>Project<br>Project*<br>Submit to Curue                                                                                                    |
| Close the error<br>message and select<br>Assets                              | Enter Or M About Me  Missing Contact Information: Please provide the missing contact information before proceeding. Environics Analytics will use this information to inform you of updates and other improvements. Org | Geography<br>Carrot Location: Not Specified<br>Trade Area: Outph (ON) (CSO)<br>Market: Not Specified<br>Trade Area: List: Not Specified<br>List<br>Cashemers: Not Specified<br>Locations: Not Specified<br>Locations: Not Specified<br>Locations: Not Specified<br>Locations: (Not Specified<br>Locations; 2nd): Not Specified |
|                                                                              | Main Phone No:                                                                                                    | Report Status                                                                                                    |
|                                                                              | Alternate Phone No:                                                                                                    | No requests in queue                                                                                                    |
|                                                                              | Street:<br>City:<br>Country: Change Country                                                                                                    | in the past 30 days                                                                                                    |
| Error on page.                                                               | County: - Choose County Choose County                                                                                                    | Internet   Protected Mode: On 👘 👻 🕄 100% 👻                                                                                                    |

On the Assets page, select My Areas then "Create a new trade area". Here you will select the geography you are interested in. *Note: this program was initially created for business purposes and hence uses the term "Trade Area" instead of "Geography". These terms are interchangeable.* 

| Eventsion version 2.0 • windows internet explorer                                                                                                    |                                       |
|----------------------------------------------------------------------------------------------------|---------------------------------------|
| 🎯 🕒 https://es.environicsanalytics.ca/Envision/MyAseets.aspx 🔹 🔒 😒 😽 🗴 👔                                                                                                    | + م                                   |
| File Edit View Favorites Tools Help                                                                                                    |                                       |
| x                                                                                                    | 🜔 TrueSuite 🔻                         |
| x Google 3 Starte 3 Starte 3 Starte 4 Starte 4 Are 2 Auto                                                                                                    | ourn Larose 🕶 🔌 🝷                     |
| 😭 Favorites 🔀 - 🍘 http://ist.crep 😳 ENVISION V X 📉 😪 🖻 http:/-ivt.crepuq.qc.cs-fic 😜 Global Burden of Disease ( 🏶 The Billion Dollar-o-Gram 👔 Epi Access 🗿 APHEO - Core Indicators                                                                                                    | *                                     |
|                                                                                                    | Â                                     |
| Home Data Management  Results Projects Assets Settings Site Map Support Log Out                                                                                                    |                                       |
| Modules     Assets       Geo Market Analysis     •       Geographic Rankings     •       My Prode     My Areas       Wy Prode     My Tabematics       My Trade areas Available     •       You have no saved trade areas     •       Create a new trade area.     •       Create a new trade area.     •       Create area     •       Create an ew trade area. | E                                     |
| Release 2.6, build 13.05.07 Copyright © 2013 Environics Analytics. All rights reserved.                                                                                                    |                                       |
|                                                                                                    | · · · · · · · · · · · · · · · · · · · |

You can select a desired geography level in a variety of ways. If you wish to use a predefined census geography level, select "Standard Geography". From here, you can select if you wish to obtain information for all of Canada, a particular province, a Census Metropolitan Area/Census Agglomeration, or a Federal Electoral District. *Note: each of the three abovementioned geography levels can be further broken down once you select them.* 

| O      Control      Control      Contro | Areas.aspx?request=MyAssets&o                                                    | nCancel=MyAssets.aspx&desc=&column=0&forceSt                                                                                                    | d=0&pageloc=             | 🔒 😣 🐓 🗙 🚺 using ENVISION enviro                                                                                                    | onics 🔎           |
|----------------------------------------------------------------------------------------------------|----------------------------------------------------------------------------------|----------------------------------------------------------------------------------------------------|--------------------------|----------------------------------------------------------------------------------------------------|-------------------|
| × Google                                                                                                    |                                                                                  | ▼ 🛃 Search 🔹 騷 Share 🛛 More ≫                                                                                                    |                          | <u> </u>                                                                                                    | Auburn Larose - 🌂 |
| 🖕 Favorites 🛛 👻 🏀 http://ivt.crep 🧿 ENVISION V 🗴                                                                                                    | httpivt.crep                                                                     | uq.qc.ca-fic 💊 Global Burden of Disease ( 🌞 T                                                                                                    | he Billion Dollar-o-Gram | Epi Access 🔊 APHEO - Core Indicators                                                                                                    |                   |
| Modules<br>Geo Market Analysis •<br>Geographic Rankings •                                                                                                    | Exating Location Street Address<br>Use Standard Census<br>Sort Order: Geography: | Define A Market<br>MpoCitk Proport a File Standard Geography<br>Geography<br>Region Name<br>Region Code<br>Canada<br>Provinces<br>CAMACAS<br>Federal Electoral Districts |                          | Current Selections<br>Project<br>Project<br>Project<br>Project<br>Construction<br>Construction<br>Co |                   |

Below, I have select Provinces then Ontario. You may now select Census Divisions, Census Subdivisions, CMAs/CAs or FEDs. To find Wellington or Dufferin County, select Census Divisions and scroll to the county you are interested in.

| ENVISION Version 2.6 - Windows Internet Explorer                                                                                                 |                                                                                                    |
|----------------------------------------------------------------------------------------------------|----------------------------------------------------------------------------------------------------|
| 📀 🗢 🤨 https://ea.environicsanalytics.ca/Envision/DefineAreas.aspx?request=MyAssets&onCancel=MyAssets.aspx&desc=&column=0&forceStd=0&pageloc= 🔹 🔹 | 🔒 😒 🍫 🗙 😫 using ENVISION environics 🛛 🔎 🝷                                                                                  |
| File Edit View Favorites Tools Help                                                                                                    |                                                                                                    |
| x                                                                                                    | 🜔 TrueSuite 🤊                                                                                                    |
| x Google 🗸 😽 Search 🕶 👯 Share 🛛 More >>                                                                                                    | 🔔 🗾 Auburn Larose - 🔌 -                                                                                                    |
| 🖕 Favorites 🛛 🕫 📲 🙀 http://ivt.crep 🧿 ENVISION V 🗴 🍡 😰 http:ivt.crepuq.qc.ca-fic 😜 Global Burden of Disease ( 🏶 The Billion Dollar-o-Gram        | 🙋 Epi Access 🙋 APHEO - Core Indicators 👋                                                                                   |
|                                                                                                    | ·                                                                                                    |
| Geo Market Analysis Define A Market                                                                                                    | Current Selections<br>Project<br>Project*                                                                                  |
| Use Standard Census Geography                                                                                                    | Submit to Queue Geography Current Location: Not Specified                                                                  |
| Sort Order: 💩 Region Name                                                                                                    | Trade Area: Not Specified<br>Market: Not Specified<br>Trade Area List: Not Specified<br>Lists                              |
| Geography: Q ™ ■                                                                                                    | Customers: Not Specified E<br>Customers (2nd): Not Specified<br>Locations: Not Specified<br>Locations (2nd): Not Specified |
| ▶ 🔲 British Columbia                                                                                                    | Clear Selections                                                                                                    |
| Manitoba                                                                                                    | Report Status                                                                                                    |
| INew Brunswick     New Grunswick     Newfoundand and Labrador                                                                                    | No requests in queue<br>1 new result                                                                                       |
| Informate Territories                                                                                                    | In the past 30 days                                                                                                    |
| Ontario     Dontario     Census Divisions                                                                                                    |                                                                                                    |
| Census Subdivisions     CMA/CAs within province                                                                                                  |                                                                                                    |
| ▶                                                                                                    |                                                                                                    |
| Prince Edward Island                                                                                                    | 🗣 Internet I Protected Made: On 👘 💌 🕀 100% 💌                                                                               |

Below, I have selected the arrow next to Wellington County, clicked on Census Subdivisions and selected all subdivisions except the City of Guelph. *Note: there are two Census Subdivisions listed that have "Guelph" as their name. The first one is the City of Guelph; the second is the Guelph/Eramosa CSD. You will note difference between these two CSDs by selecting the arrows next to each and seeing that the first one set to control of the control of the* 

"Guelph" has a much larger number of Census Tracts. If you are only interested in one of the townships in Wellington, only select the checkbox next to these geographies. *Tip: If you select multiple CSDs, scroll to the* bottom of the page and enter a title for this geography next to Location Name. For example, if you were to select all Wellington County municipalities, except Guelph, type in "Wellington County" next to Location Name to reduce the likelihood of receiving error messages during your analysis.

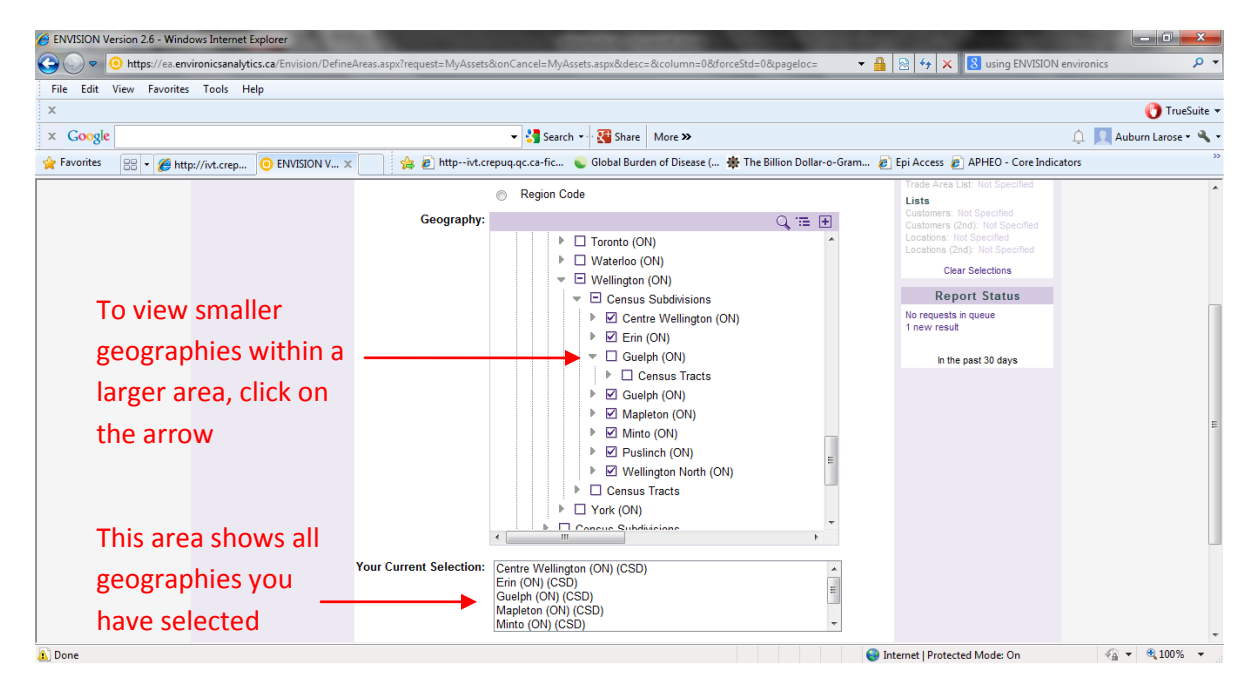

If you are only interest in Guelph, simply select the first "Guelph" listed. Once you have completed your selections, click "Continue" at the bottom on the page. You will be taken to a summary page. If you are satisfied with your selections, click on Geo Market Analysis to begin the analysis. If you wish to add additional geographies, follow the above steps once more.

| ENVISION Version 2.6 - Windows Internet Explorer                            |                                                                           | A CONTRACTOR OF                                                          |                      | 100 C                                                                                                    |                         |
|-----------------------------------------------------------------------------|---------------------------------------------------------------------------|--------------------------------------------------------------------------|----------------------|----------------------------------------------------------------------------------------------------|-------------------------|
| O ♥ O https://ea.environicsanalytics.ca/Envision/MyA                        | issets-aspx                                                               |                                                                          | - 6                  | 📔 🔄 😽 🗙 🔀 Google                                                                                                    | • م                     |
| File Edit View Favorites Tools Help                                         |                                                                           |                                                                          |                      |                                                                                                    |                         |
| x                                                                           |                                                                           |                                                                          |                      |                                                                                                    | 🕜 TrueSuite 👻           |
| × Google                                                                    | 👻 🚼 Search 👻 👫                                                            | Share More »                                                             |                      |                                                                                                    | 🔔 👤 Auburn Larose 🕶 🔧 🕶 |
| 🔆 Favorites 🛛 🖶 ► Daughter - I 💿 ENVISION V                                 | 🗙 🚽 🍰 http:-ivt.crepuq.qc.ca-fic 💊 Globa                                  | al Burden of Disease ( 🌸 The Bi                                          | illion Dollar-o-Gram | 😰 Epi Access 🙋 APHEO - Core Indica                                                                                                    | ators >>                |
| ENVISIO                                                                     | Select Geo Marke                                                          | t Analysis                                                               |                      |                                                                                                    |                         |
| Home Bata Managen                                                           | ment - Results Projects - Assets                                          | Settings Site Map                                                        | Support -            | Log Out                                                                                                    |                         |
| Home > bestets<br>Modules<br>Geo Market Analysis +<br>Geographic Rankings + | As                                                                        | Sets Description Definition 2011 Census Subdivisions Last of 2011 Census | Created              | Current Selections<br>Project<br>Project<br>Projecti<br>Submit to Queue<br>Geography<br>Current Location: Not Specified<br>Trade Area: Quebh (Oth) (CSD)<br>Trade Area List: Not Specified<br>Lista<br>Customers: Not Specified<br>Customers: Not Specified | F                       |
|                                                                             | (CSD),Minto (ON) (CSD),Puslinch (ON)<br>(CSD),Wellington North (ON) (CSD) | Subdivisions                                                             |                      | Locations: Not Specified<br>Locations (2nd): Not Specified                                                                                                    |                         |
| geographies                                                                 | Dufferin (ON) (CD)                                                        | 2011 Census Divisions<br>List of 2011 Census Divisions                   | 24 Sep 2013          | Clear Selections                                                                                                    |                         |
|                                                                             | Guelph (ON) (CSD)                                                         | 2011 Census Subdivisions<br>List of 2011 Census<br>Subdivisions          | 24 Sep 2013          | Report Status     No requests in queue     1 new result                                                                                                    |                         |
|                                                                             | Remove all selected trade areas.                                          |                                                                          |                      | In the past 30 days                                                                                                    |                         |
|                                                                             | Create a new trade area.                                                  |                                                                          |                      | hours Basta de Mada Or                                                                                                    |                         |

Clicking on **Geo Market Analysis** will bring you to the Analysis page that asks you to choose between two options. The first, **Trade Area Demographics**, allows you to produce documents comprised of detailed demographic information for a desired geography. The second, **Trade Area Thematic Map**, allows you to map out Census/NHS information by CSD, CD or DA level using counts or percentages.

| ENVISION Version 2.6 - Windows Internet Explorer                                                                                                    |                                                                                                    |
|----------------------------------------------------------------------------------------------------|----------------------------------------------------------------------------------------------------|
| 🕞 🕞 🗢 🧿 https://ea.environicsanalytics.ca/Envision/AppMenu.aspx?request=AreaAnalysis                                                                                                    | - 🔒 🗟 4 🗙 🔀 using ENVISION environics 🛛 🔎 👻                                                                                                    |
| File Edit View Favorites Tools Help                                                                                                    |                                                                                                    |
| x                                                                                                    | 🜔 TrueSuite 🔻                                                                                                    |
| 🗙 Google 🗸 🖓 Search 🗸 🖓 Share 🛛 More ≫                                                                                                    | 🔔 📃 Auburn Larose 🕶 🔧 🕶                                                                                                    |
| 👷 Favorites 🛛 🕫 🧭 http://ivt.crep 🧿 ENVISION V 🗴 🔤 🌸 http:-/ivt.crepuq.qc.ca-fic 💊 Global Burden of Disease ( 🏶 The Billion Dollar-o-Gran                                                                                                    | m 🙋 Epi Access 🙋 APHEO - Core Indicators 👋                                                                                                    |
|                                                                                                    |                                                                                                    |
| Home Data Management ▼ Results Projects ▼ Assets Settings Site Map Support ▼                                                                                                    | Log Out                                                                                                    |
| Modules       Geo Market Analysis         Geo Market Analysis       Geo Market Analysis         Geographic Rankings       Trade Area Demographics         Detailed demographics       Detailed demographics         A thematic map or any demographic variable on your trade area | Current Selections<br>Project<br>Proget1*<br>Suinit to Gauce<br>Geography<br>Carrent Loadon: Nat Specified<br>Trade Area: Ind Specified<br>Trade Area: Ind Specified<br>Trade Area: Ind Specified<br>Customer, 2014; Nat Specified<br>Customer, 2014; Nat Specified<br>Locations (2014); Nat Specified<br>Locations (2014); Nat Specified<br>Locations (2014); Nat Specified<br>Locations (2014); Nat Specified<br>Locations (2014); Nat Specified |
| Release 2.6, build 13.05.07 Copyright                                                                                                    | No requests n queue     I new result     In the past 30 days                                                                                                    |

First, we will review the steps in completing a demographic analysis. Note that the default geography is Wellington County. If you wish to change this, or if you wish to create a Benchmark geography for the analysis, click on either "Trade Area" or "Benchmark" in the far-right column. You may wish to benchmark the data against Ontario or Canada or another local geography.

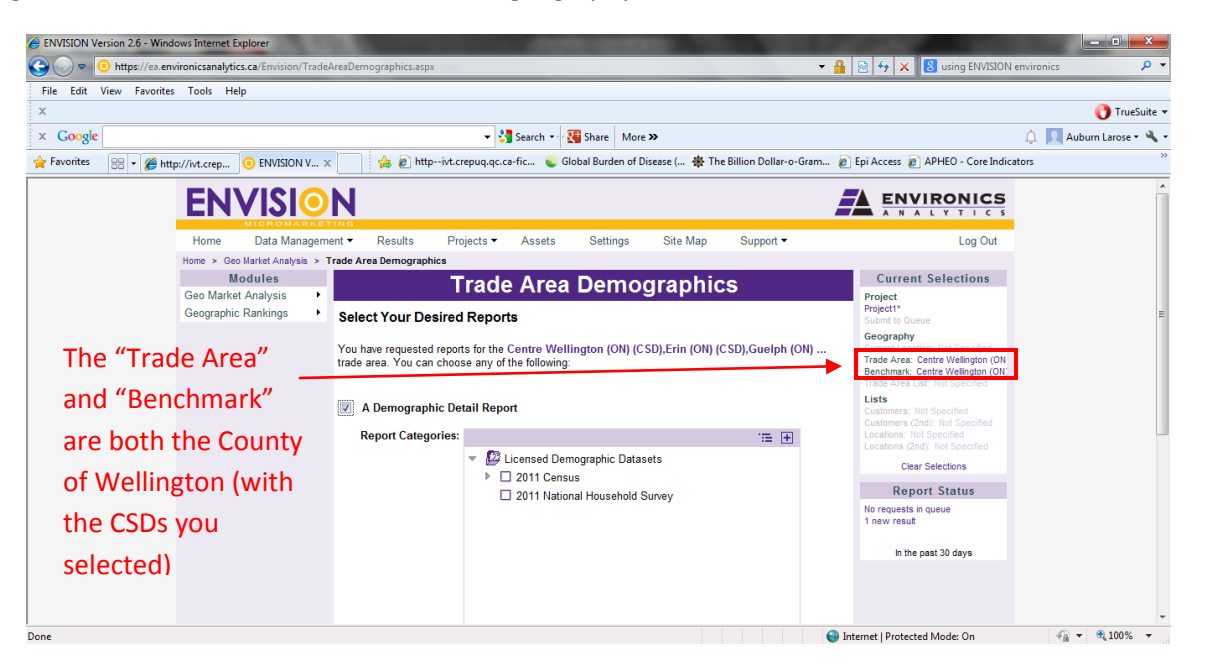

After selecting "Benchmark" on the right-hand side, you will be brought to this page. Here, you can select another of your chosen geographies as a benchmark or you may create a new one. If you select "New" you will be redirected to the Trade Area selection page. Here, you can select "Standard Geography" as you did

to select your first geography, and chose your desired benchmark. For the purposes of this guide, I have chosen the province of Ontario.

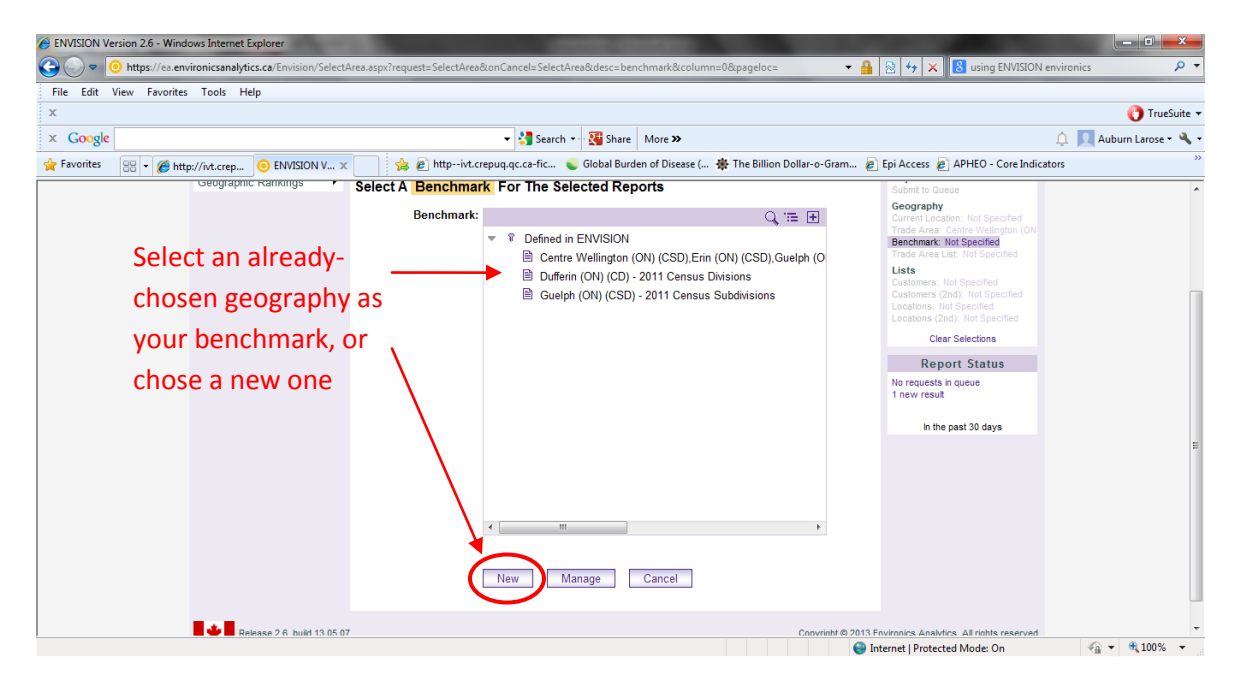

Go back to the **Geo Market Analysis** page and reselect **Trade Area Demographics**. You will now notice that Ontario is listed as the benchmark on the right-hand side.

By clicking the arrow next to "2011 Census" you can choose which variables you want to explore (you may choose as many as you wish). Here, I have selected *Marital and Family Status*. After scrolling down and clicking "Submit", you will notice that the Report Status information in the far-right bar will update to reflect your request. Your request may take a few minutes to complete. When you see "1 new result", click on it to redirect you to the **Results** page.

| ENVISION Version 2.6 - Windows Internet Explorer       |                                                                                                    |                                                                     |
|--------------------------------------------------------|----------------------------------------------------------------------------------------------------|---------------------------------------------------------------------|
| O ♥ O https://ea.environicsanalytics.ca/Envision/Trade | AreaDemographics.aspx                                                                                                    | 🕶 🔒 😒 🔄 🗙 🚺 using ENVISION environics 🛛 🔎 👻                         |
| File Edit View Favorites Tools Help                    |                                                                                                    |                                                                     |
| x                                                      |                                                                                                    | 🖰 TrueSuite 🔻                                                       |
| × Google                                               | ▼ 🛃 Search 🔹 👯 Share 🛛 More ≫                                                                                                    | 🔔 📃 Auburn Larose 🕶 🔦 🕶                                             |
| 🖕 Favorites 🛛 😸 🔻 🎉 http://ivt.crep 🧿 ENVISION V 🤉     | 🕐 👔 httpivt.crepuq.qc.ca-fic 💊 Global Burden of Disease ( 🌞 The Billion Dollar-o-Gram                                                                                                    | 🙋 Epi Access 🙋 APHEO - Core Indicators 🔅                            |
| Modules                                                | Trade Area Demographics                                                                                                    | Current Selections                                                  |
| Geographic Rankings                                    | Select Your Desired Reports                                                                                                    | Project *<br>Submit to Queue                                        |
| Now Optario is the                                     | You have requested reports for the Contro Wellington (ON) (CSD) Frin (ON) (CSD) Guelph (ON)                                                                                                    | Geography                                                           |
|                                                        | trade area. You can choose any of the following:                                                                                                    | Trade Area: Centre Wellington (ON<br>Benchmark: Ontario (PR)        |
| benchmark                                              | ☑ A Demographic Detail Report                                                                                                    | Lists<br>Customers: Not Specified<br>Customers (2nd): Not Specified |
|                                                        | Report Categories: 📜 🕀                                                                                                    | Locations: Not Specified                                            |
| The Report Status                                      | ✓      ✓      ✓      ✓      ✓      ✓      ✓      ✓      ✓      ✓      ✓      ✓      ✓      ✓      ✓      ✓      ✓      ✓      ✓      ✓      ✓      ✓      ✓      ✓      ✓      ✓      ✓      ✓      ✓      ✓      ✓      ✓      ✓      ✓      ✓      ✓      ✓      ✓      ✓      ✓      ✓      ✓      ✓      ✓      ✓      ✓      ✓      ✓      ✓      ✓      ✓      ✓      ✓      ✓      ✓      ✓      ✓      ✓      ✓      ✓      ✓      ✓      ✓      ✓      ✓      ✓      ✓      ✓      ✓      ✓      ✓      ✓      ✓      ✓      ✓      ✓      ✓      ✓      ✓      ✓      ✓      ✓      ✓      ✓      ✓      ✓      ✓      ✓      ✓      ✓      ✓      ✓      ✓      ✓      ✓      ✓      ✓      ✓      ✓      ✓      ✓      ✓      ✓      ✓      ✓      ✓      ✓      ✓      ✓      ✓      ✓      ✓      ✓      ✓      ✓      ✓      ✓      ✓      ✓      ✓      ✓      ✓      ✓      ✓      ✓      ✓      ✓      ✓      ✓      ✓      ✓      ✓      ✓      ✓      ✓      ✓      ✓      ✓      ✓      ✓      ✓      ✓      ✓      ✓      ✓      ✓      ✓      ✓      ✓      ✓      ✓      ✓      ✓      ✓      ✓      ✓      ✓      ✓      ✓      ✓      ✓      ✓      ✓      ✓      ✓      ✓      ✓      ✓      ✓      ✓      ✓      ✓      ✓      ✓      ✓      ✓      ✓      ✓      ✓      ✓      ✓      ✓      ✓      ✓      ✓      ✓      ✓      ✓      ✓      ✓      ✓      ✓      ✓      ✓      ✓      ✓      ✓      ✓      ✓      ✓      ✓      ✓      ✓      ✓      ✓      ✓      ✓      ✓      ✓      ✓      ✓      ✓      ✓      ✓      ✓      ✓      ✓      ✓      ✓      ✓      ✓      ✓      ✓      ✓      ✓      ✓      ✓      ✓      ✓      ✓      ✓      ✓      ✓      ✓      ✓      ✓      ✓      ✓      ✓      ✓      ✓      ✓      ✓      ✓      ✓      ✓      ✓      ✓      ✓      ✓      ✓      ✓      ✓      ✓      ✓      ✓      ✓      ✓      ✓      ✓      ✓      ✓      ✓      ✓      ✓      ✓      ✓      ✓      ✓      ✓      ✓      ✓      ✓      ✓      ✓      ✓      ✓      ✓      ✓      ✓      ✓      ✓      ✓      ✓      ✓      ✓      ✓      ✓      ✓      ✓      ✓      ✓ | Clear Selections E                                                  |
| section tells you                                      | Total Population Age and Sex By Fire Year Total Population Age and Sex By Fire Year                                                                                                    | No requests in queue<br>1 new result                                |
| about the status of                                    | Iotal Population Age and Sex. by ten tear     Male Population Age and Sex. By Single Year     Male Population Age and Sex. Dy Five Year                                                                                                    | In the past 30 days                                                 |
| your requests.                                         | <ul> <li>☐ Male Population Age and Sex.By Ten Year</li> <li>☐ Female Population Age and Sex.By Single Year</li> <li>☐ Female Population Age and Sex.By Five Year</li> <li>☐ Female Population Age and Sex.By Ten Year</li> </ul>                                                                                                    |                                                                     |
|                                                        | Marital and Family Status     Develings and Households     Develing and Households                                                                                                    |                                                                     |

Once on the **Results** page, you can either click directly on the report name to view the report in your internet browser, or you can hover your cursor over the purple down arrow to the right of the report name to view all options.

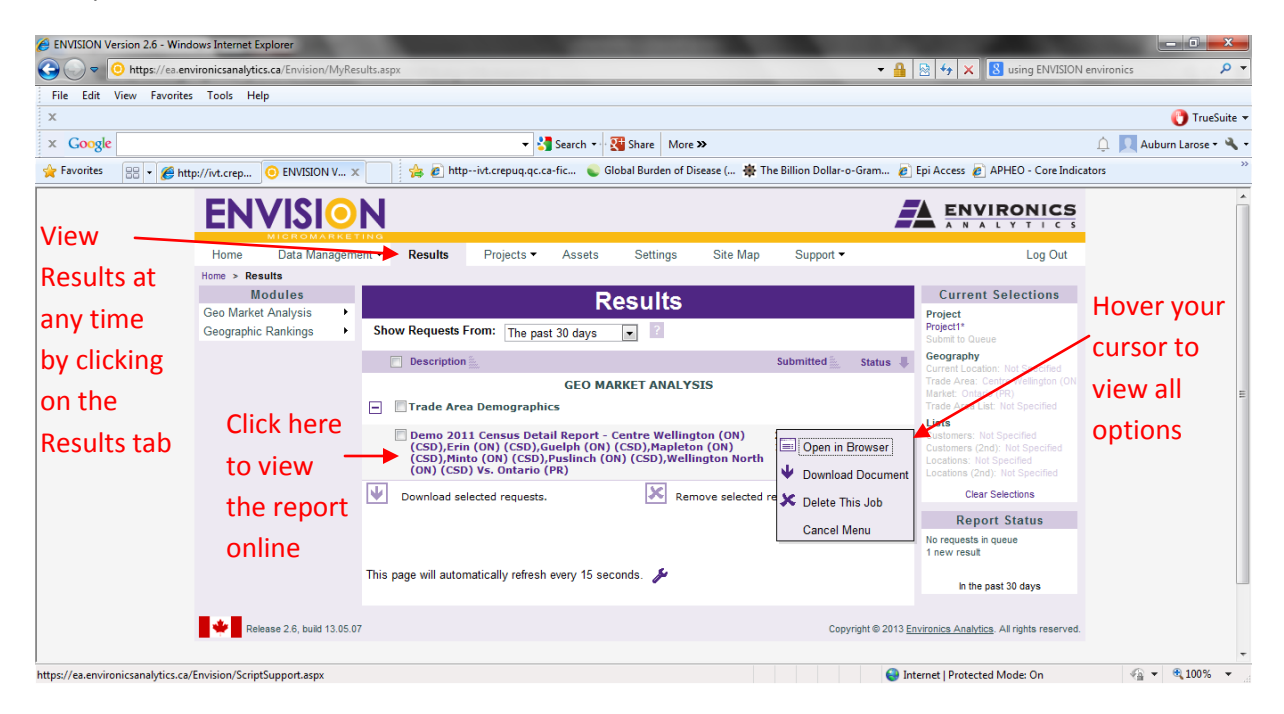

Here, I have simply clicked on the report name to view the results in my browser. *Note: in some browsers, the column headings may have shifted too far to the right. Examine your own reports to see if this has occurred.* The Data Source, Trade Area, and Benchmark of each report are noted at the top of the document. Each variable is displayed by count and percentage.

| ENVISION Version | 2.6 × https://ea.environicsanaly ×                    | -                                                                             |                                                           |                                                    | -                      | and the second second                                                                  |      | x |
|------------------|-------------------------------------------------------|-------------------------------------------------------------------------------|-----------------------------------------------------------|----------------------------------------------------|------------------------|----------------------------------------------------------------------------------------|------|---|
| - → C' 🔒 h       | ttps://ea.environicsanalytics.ca/Envision/PreviewRepo | ort.aspx                                                                      |                                                           |                                                    |                        |                                                                                        | Q. 🖒 | Ξ |
|                  | ENVIRONICS<br>Trade Area: C<br>(CSD),Mapleton         | 2011<br>entre Wellington (ON<br>(ON) (CSD),Minto (ON<br>North (I<br>Benchmark | Census<br>) (CSD),E<br>I) (CSD),<br>ON) (CSE<br>: Ontario | 5<br>Frin (ON) (CSD<br>Puslinch (ON)<br>))<br>(PR) | ),Guelph (<br>(CSD),We | Trade Area: 2011 Census Subdivisions<br>Benchmark: 2011 Provinces<br>(ON)<br>Illington |      |   |
|                  |                                                       | Trade Area                                                                    | o Comp                                                    | Benchma<br>Count                                   | ark<br> % Comp         | Index                                                                                  |      |   |
|                  | Marital and Family Status                             | 70.245                                                                        | 100.00                                                    | 10 (71 050                                         | 100.00                 | 100.1 Table and dates 15 years and even by                                             |      |   |
|                  | Total population 15 years and over by marital status  | 70,245                                                                        | 100.00                                                    | 10,671,050                                         | 100.00                 | marital status                                                                         |      |   |
|                  | Married or living with a common-law partner           | 46,115                                                                        | 65.65                                                     | 6,158,605                                          | 57.71                  | 114 1 Total population 15 years and over by<br>marital status                          |      |   |
|                  | Married (and not separated)                           | 40,660                                                                        | 57.88                                                     | 5,367,400                                          | 50.30                  | 115 1 Total population 15 years and over by<br>marital status                          |      |   |
|                  | Living common law                                     | 5,445                                                                         | 7.75                                                      | 791,210                                            | 7.41                   | 105 1 Total population 15 years and over by<br>marital status                          |      |   |
|                  | Not married and not living with a common-law partner  | 24,125                                                                        | 34.34                                                     | 4,512,440                                          | 42.29                  | 81 1 Total population 15 years and over by<br>marital status                           |      |   |
|                  | Single (never legally married)                        | 15,805                                                                        | 22.50                                                     | 2,985,020                                          | 27.97                  | 80 1 Total population 15 years and over by<br>marital status                           |      |   |
|                  | Separated                                             | 1,680                                                                         | 2.39                                                      | 319,805                                            | 3.00                   | 80 1 Total population 15 years and over by<br>marital status                           |      |   |
|                  | Divorced                                              | 2,835                                                                         | 4.04                                                      | 593,730                                            | 5.56                   | 73 1 Total population 15 years and over by<br>marital status                           |      |   |
|                  | Widowed                                               | 3,810                                                                         | 5.42                                                      | 613,880                                            | 5.75                   | 94.1 Total population 15 years and over by<br>marital status                           |      |   |
|                  | Male population 15 years and over by marital status   | 34,705                                                                        | 49.41                                                     | 5,145,630                                          | 48.22                  | 102 1 Total population 15 years and over by                                            |      |   |

Next, we will review the process of creating *thematic maps*. Select **Geo Market Analysis** in the lefthand bar. If you wish to create a map for the same geography that you used in the demographic report, check the box next to *Theme Map of the Trade Area* to view possible variables.

If you wish to change the geography, select **"Clear Selections"** in the right-hand column. The browser will now redirect you to a Trade Area Selection page (see below) where you can select your new geography.

|                                                                                                    | 0area&column=1&pageloc= ☆ =                                                                                                    | 📀 ENVISION Version 2.6 🔹 🗙 🦲 🕹 🕹 🕹 x 💽 x x x x x x x x x x x x x x x x x                                                          |
|----------------------------------------------------------------------------------------------------|----------------------------------------------------------------------------------------------------|----------------------------------------------------------------------------------------------------|
| Mome       Data Management *       Results       Projects *       Assets       Settings       Site Map       Support *       Log Out         Mome       Outduies       Select A Trade Area       Select A Trade Area       Select A Trade Ar | VIRONICS<br>NVIRONICS<br>Log Out<br>rent Selections<br>• Douse<br>phy<br>Location Net Specified<br>res: Not Specified<br>res: Not Specified<br>re | <ul> <li>Trade Area</li> <li>Click on the geography you wish to map or select</li> <li>"New" to choose a new geography</li> </ul> |

For this example, I have selected Dufferin County (CD). Once selecting the geography, you will be redirected back to the **Trade Area Thematic Map** page where you can choose your desired variables. Remember to click the arrow button next to categories to view all potential variables. Here, I have selected Total Population Age and Sex: By Five Year  $\rightarrow$  0 to 4 Years.

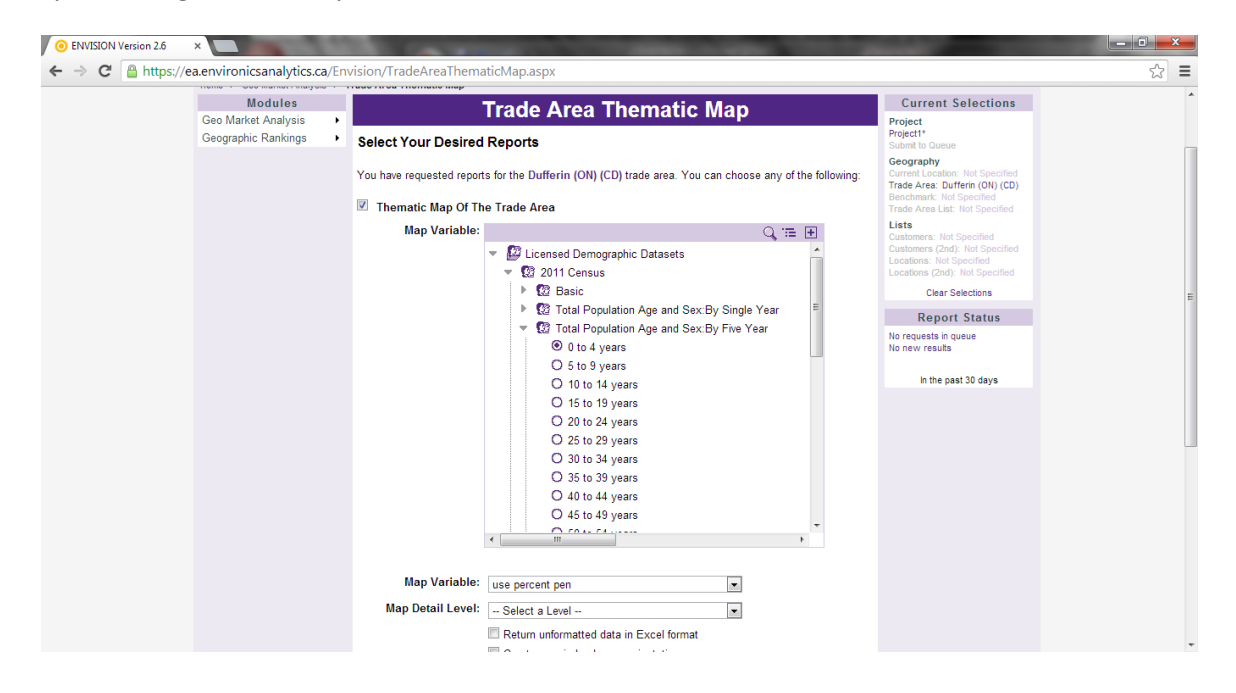

Scroll down to view your map options. First, choose your **Map Variable** (counts or percentages), then the **Map Detail Level** (level of geography). Here, I have chosen percentages at the CSD level. Click **"Submit"**.

| ENVISION Version 2.6 - Windows Internet Explorer                                                                                                    | Including discussion                                                                                         |                                               |
|----------------------------------------------------------------------------------------------------|----------------------------------------------------------------------------------------------------|-----------------------------------------------|
| G O the straight of the straight of the st | maticMap.aspx                                                                                                | 🗕 🗟 🍫 🗙 🚺 Google 🔎 👻                          |
| File Edit View Favorites Tools Help                                                                                                    |                                                                                                    |                                               |
| x                                                                                                    |                                                                                                    | 🌔 TrueSuite 🔻                                 |
| × Google                                                                                                    | 👻 🚼 Search 👻 🚰 Share 🛛 More ≫                                                                                | 🔔 🞴 Auburn Larose 🕶 🔧 👻                       |
| ☆ Favorites                                                                                                    | 👍 🙋 httpivt.crepuq.qc.ca-fic 💊 Global Burden of Disease ( 🌞 The Billion Dollar-o-(                           | iram 🙋 Epi Access 🙋 APHEO - Core Indicators 🔅 |
| Select your                                                                                                    | O 00 b 3 kyeans<br>O 35 to 39 yeans<br>O 45 to 49 yeans<br>O 45 to 49 yeans<br>✓ # <i>fine Statement</i> , , | ^                                             |
| Sciect your                                                                                                    | Map Variable: use percent pen                                                                                |                                               |
| preferences —                                                                                                    | Map Detail Level: Census Subdivision                                                                         |                                               |
|                                                                                                    | Create map in landscape orientation                                                                          |                                               |
|                                                                                                    | Advanced Options                                                                                             |                                               |
|                                                                                                    | Show map detail boundaries     Show map detail labels                                                        |                                               |
|                                                                                                    | Select Locations: None                                                                                       |                                               |
|                                                                                                    | Select Customers:None                                                                                        | =                                             |
|                                                                                                    | Overlay Boundaries None                                                                                      |                                               |
|                                                                                                    | Line Thickness: 1                                                                                            |                                               |
|                                                                                                    | Show Overlay Boundary Labels                                                                                 |                                               |
|                                                                                                    | Check All Clear All Add to Project                                                                           |                                               |
|                                                                                                    | Submit Cancel                                                                                                | -                                             |
|                                                                                                    |                                                                                                    | 😜 Internet   Protected Mode: On 🋛 🍕 🖛 🔍 85% 👻 |

Go to the **Results** tab to view your download. Double-click on the map name or hover your cursor over the purple down arrow next to the title to view other options.

| ENVISION Version 2.6 ×                                                                                       |                                                                                                    |                                                                                                    |
|----------------------------------------------------------------------------------------------------|----------------------------------------------------------------------------------------------------|----------------------------------------------------------------------------------------------------|
| ← → C 🔒 https://ea.environicsanalytics.ca/Env                                                                | ision/MyResults.aspx                                                                                                    | 52 E                                                                                                    |
| ENVISIO                                                                                                    | N                                                                                                    |                                                                                                    |
| Home Data Managem                                                                                            | ent   Results Projects Assets Settings Site Map Suppo                                                                                                    | port - Log Out                                                                                                    |
| Itone > Results<br>Modules<br>Geo Market Analysis<br>Geographic Rankings<br>Double-click to<br>view your map | Results         Show Requests From: The past 30 days <ul> <li>Conservation</li> <li>Description</li> <li>Submitted</li> <li>Conservation</li> <li>Conservation<td>Current Selections         Pricet<br/>Biselin Course         Status       Corport<br/>Filter (NC)<br/>Haffart, Not Specified<br/>Lications: Rult Specified<br/>Lications: Rult Specified<br/>Lications Rult Specif</td></li></ul> | Current Selections         Pricet<br>Biselin Course         Status       Corport<br>Filter (NC)<br>Haffart, Not Specified<br>Lications: Rult Specified<br>Lications: Rult Specified<br>Lications Rult Specif |
| Release 2.6, build 13.05.0                                                                                   | 7                                                                                                    | Copyright © 2013 Environics Analytics. All rights reserved.                                                                                                    |
| https://ea.environicsanalytics.ca/Envision/MyResults.aspx                                                    |                                                                                                    |                                                                                                    |

Here, I have double-clicked on the map name to view it in my browser. Note that, just as with the demographic report, the map displays the data source, trade area and variable at the top of the map. View the legend in the bottom right-hand corner to interpret your results.

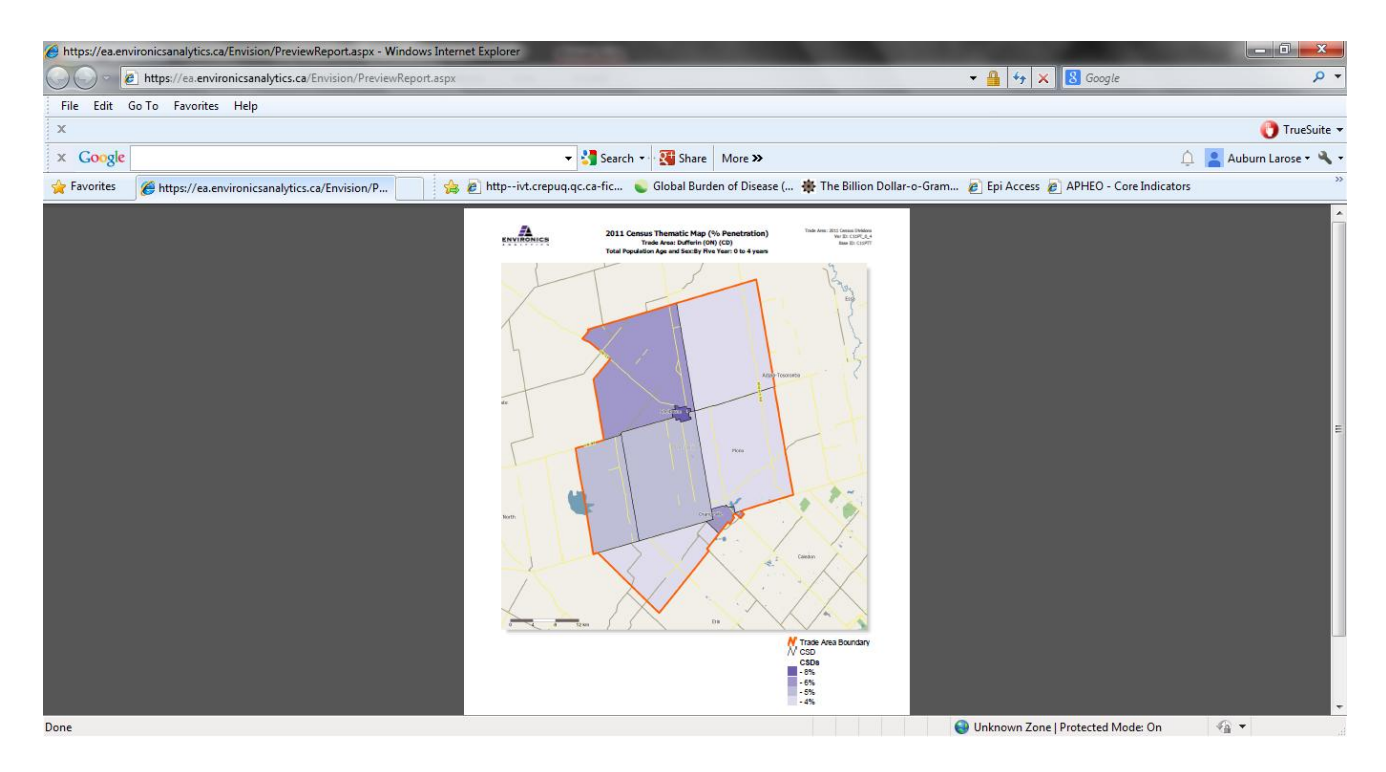

If you have any further questions about Envision, you can consult the "Support" section by clicking on the tab in the menu bar, or contact Vivianne at the Community Data Program (<u>vivianne@communitydata.ca</u>).

Note: This guide examined modules available through the <u>ENVISION for Canada (2011 Census/NHS)</u> Application. Selecting <u>ENVISION for Canada</u> after logging in will give you access to a variety of other data. This includes additional Trade Area Demographic Reports (e.g., A 2001 Census Religion Report, Demographic Trends Summary and Detailed Reports, and Census 2006 data), Trade Area Comparison Reports (using Census 2006 and 2011 data), Trade Area Thematic Maps (using Census 2006 and 2011 data) as well as Detailed and Summary Demographic Reports, created using concentric circles around your specified location.

## **CENSUS GEOGRAPHY DESCRIPTIONS**

There is a geographic component to every stage of the census cycle, from consultation through collection, processing and dissemination. To take full advantage of census data, users should have a basic understanding of the geographic dimensions of the data. Just as one can subdivide a population by sex, or into age and language groups, one can subdivide a population by different geographic areas. The geographic areas used by the census range in size from provinces and territories down to dissemination blocks, and are organized in a hierarchical model to show the nature of their relationships.

The geographic units used by Statistics Canada are represented in the flow chart on the following page. Each box in the hierarchy represents one type of geographic area while the relative position of each area shows how it can be subdivided or aggregated to form other geographic areas. For example, 13 provinces and territories can be subdivided into 293 census divisions. In the hierarchy diagram on the following page, geographic areas are depicted as being either administrative or statistical areas. Administrative areas are defined by federal, provincial, or territorial statutes and are adopted for the purposes of the census. Statistical areas, on the other hand, are defined by Statistics Canada for the purposes of disseminating census data and complementing the structure of administrative regions.

For the purposes of this guide, we will focus on the most frequently used geographic areas: Census Divisions, Census Subdivisions, Census Metropolitan Areas, Census Agglomerations, Census Tracts, and Dissemination Areas.

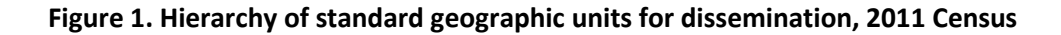

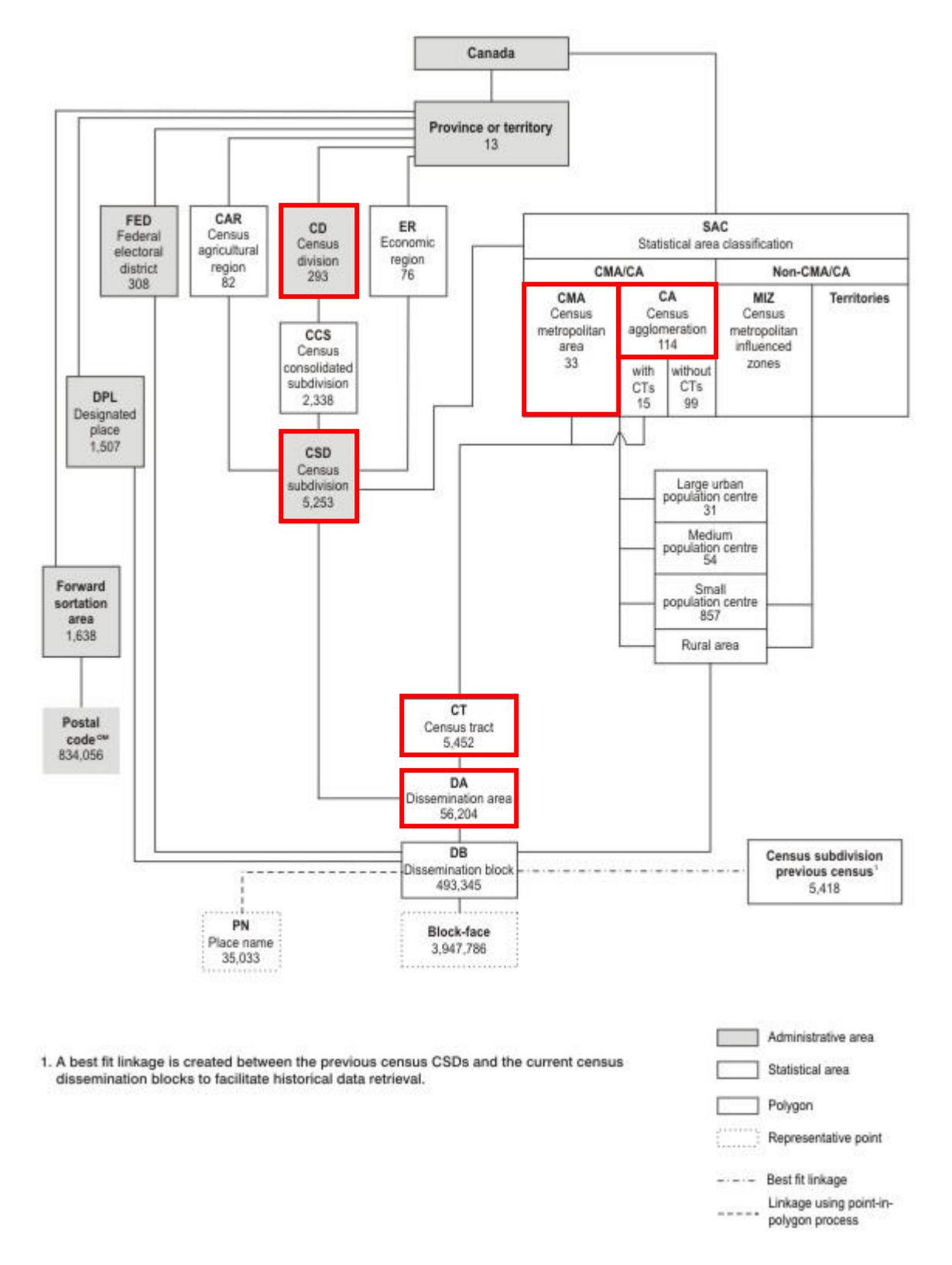

#### **Census Division (CD)**

Census division (CD) is the general term for provincially legislated areas (such as a county or regional district) or their equivalents. Census divisions are intermediate geographic areas between the province/territory level and the municipality (census subdivision). Locally, Dufferin County and Wellington County are CDs. *The County of Wellington includes the City of Guelph, which is a Census Subdivision*.

#### **Census Subdivision (CSD)**

Census subdivision (CSD) is the general term for municipalities (as determined by provincial/territorial legislation) or areas treated as municipal equivalents for statistical purposes (e.g., Indian reserves, Indian settlements and unorganized territories). Locally, the City of Guelph, the Towns of Orangeville, Shelburne, Mono, Minto and Erin, and each of the Townships are defined as CSDs.

#### Census Metropolitan Area (CMA) and Census Agglomeration (CA)

A census metropolitan area (CMA) or a census agglomeration (CA) is formed by one or more adjacent municipalities centred on a population centre (known as the core). A CMA must have a total population of at least 100,000 of which 50,000 or more must live in the core. A CA must have a core population of at least 10,000. To be included in the CMA or CA, other adjacent municipalities must have a high degree of integration with the core, as measured by commuting flows derived from previous census place of work data. *Locally, Guelph is the only CMA.* All areas inside the CMA or CA that are not population centres are rural areas. When a CA has a core of at least 50,000, it is subdivided into census tracts. Census tracts are maintained for the CA even if the population of the core subsequently falls below 50,000. All CMAs are subdivided into census tracts.

#### **Census Tract (CT)**

Census tracts (CTs) are small, relatively stable geographic areas that usually have a population between 2,500 and 8,000 persons. They are located in *census metropolitan areas* and in *census agglomerations* that had a core population of 50,000 or more in the previous census. A committee of local specialists (for example, planners, health and social workers, and educators) initially delineates census tracts in conjunction with Statistics Canada. Once a census metropolitan area (CMA) or census agglomeration (CA) has been subdivided into census tracts, the census tracts are maintained even if the core population subsequently declines below 50,000.

#### **Dissemination Area (DA)**

A dissemination area (DA) is a small, relatively stable geographic unit composed of one or more adjacent dissemination blocks, with a population of 400 to 700 persons. It is the smallest standard geographic area for which all census data are disseminated. DAs cover all the territory of Canada.

## **AVAILABLE DATASETS**

Below is a summary of the data sources available through the Community Data Program. For each data source, you will find the title, the summary, local information, the years, the frequency of data release, and the available geography levels.

Geography levels include PT (Province/Territory), CMA (Census Metropolitan Area), CD (Census Division), CSD (Census Subdivision), CT (Census Tract), DA (Dissemination Area), FSA (Forward Sortation Area), PC (Postal Code), and RPC (Rural Postal Code).

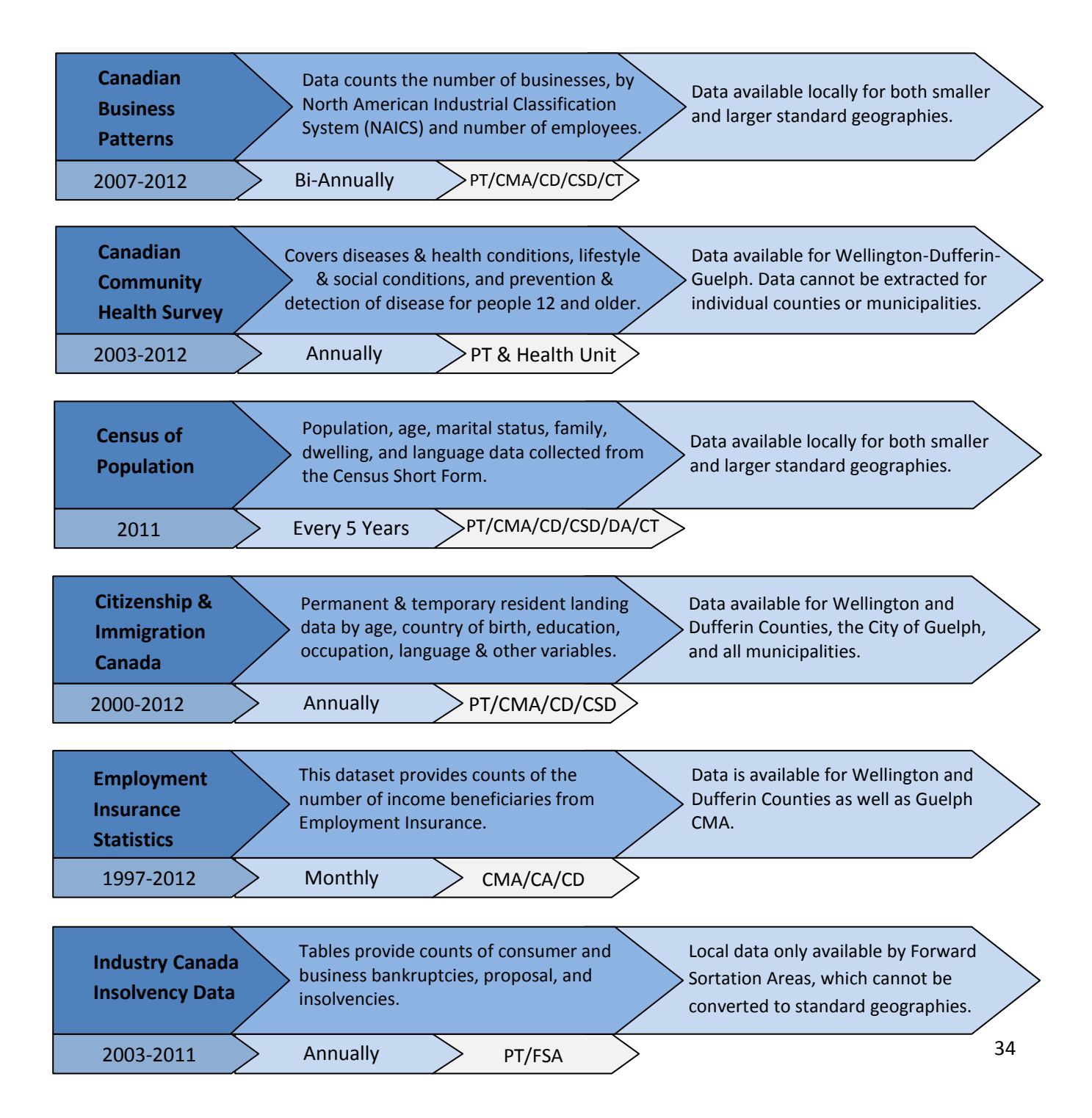

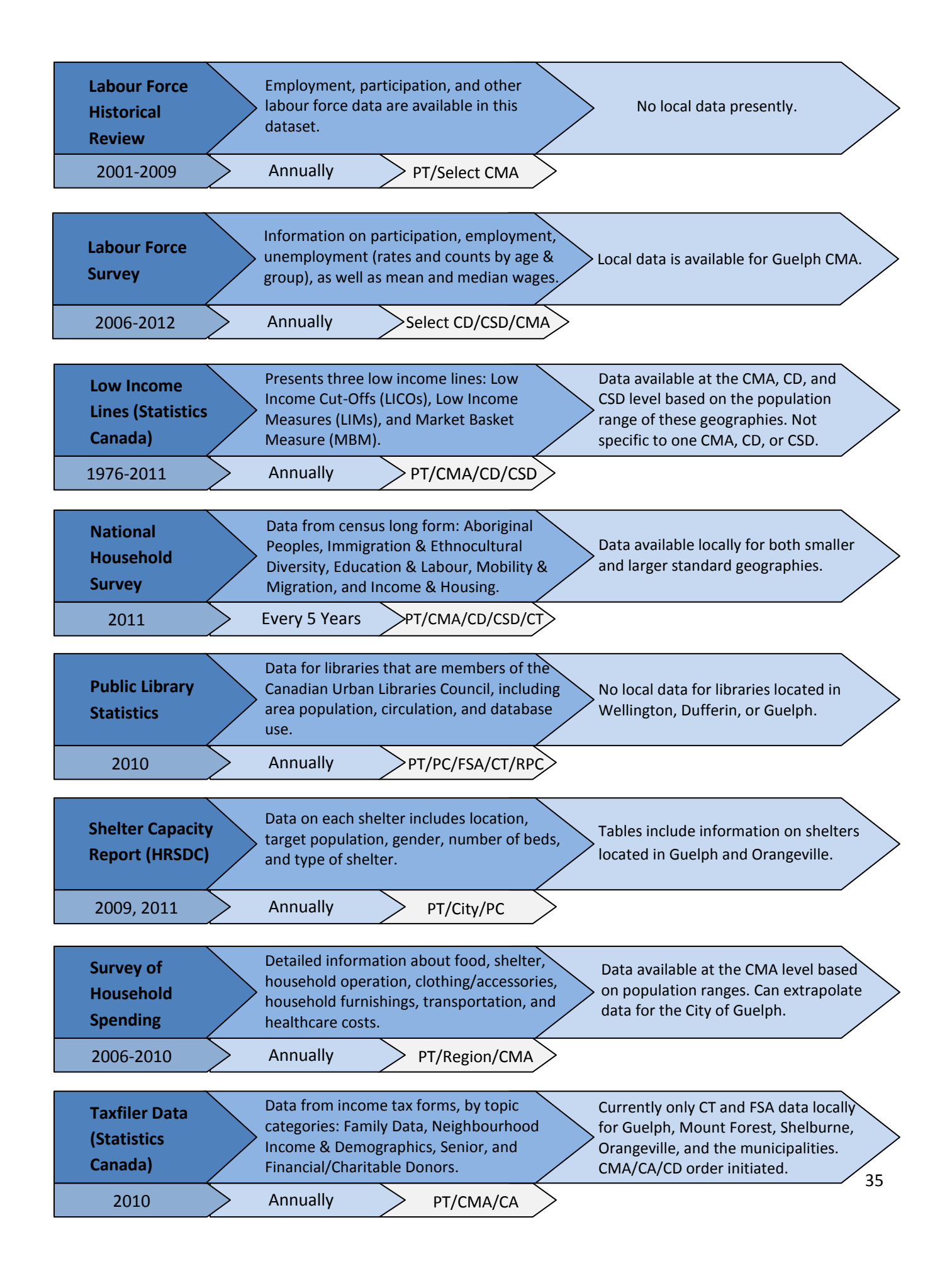

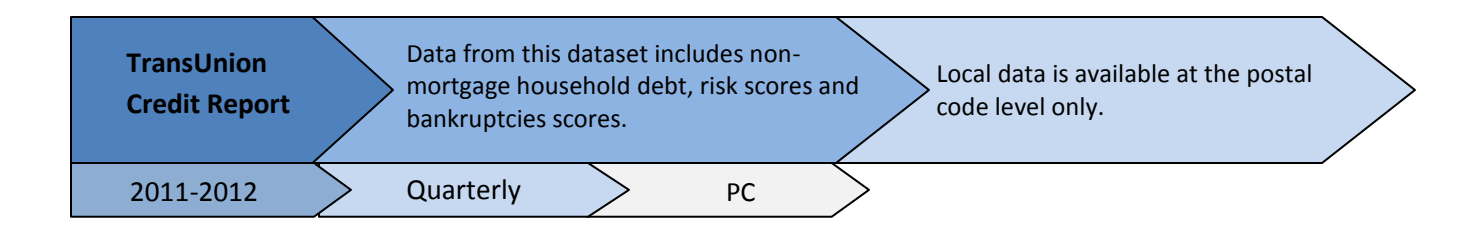

The Community Data Program also has two custom datasets extracted from Canadian Census data. The first, the *Target Group Profiles*, highlights data specific to certain population groups. These include: the francophone population, the population living with disabilities, the visible minority population, the aboriginal population, recent immigrants, female lone parents, and the population 65 years and over. The second, the *Urban Poverty Project*, a series of comprehensive reports, resource tools and data profiles, which investigates different aspects of poverty locally, and throughout Canada. Reports in the UPP series pay special attention to the status of certain population groups who are particularly vulnerable to poverty, while others examine the concentration of poverty in urban neighbourhoods. Data will be available from the UPP will be available for the City of Guelph in 2014.

Other datasets are forthcoming through the Community Data Program, and are ordered based on popularity and requests from consortia representatives. For the 2014 year, data orders will include:

- Canada Mortgage and Housing Corporation: Market Analysis Centre products 2012
- HRSDC: Database on Minimum Wages 1965-2014
- Statistics Canada: Building Permits 2013
- Statistics Canada: Estimates of Population by Age and Sex (alternate method) 2013
- Statistics Canada: NHS Target Group Profiles 2011
- Statistics Canada: NHS Urban Poverty Project 2011
- Statistics Canada: Taxfiler Custom Data (Income Inequality & Working Poor) 2010, 2011

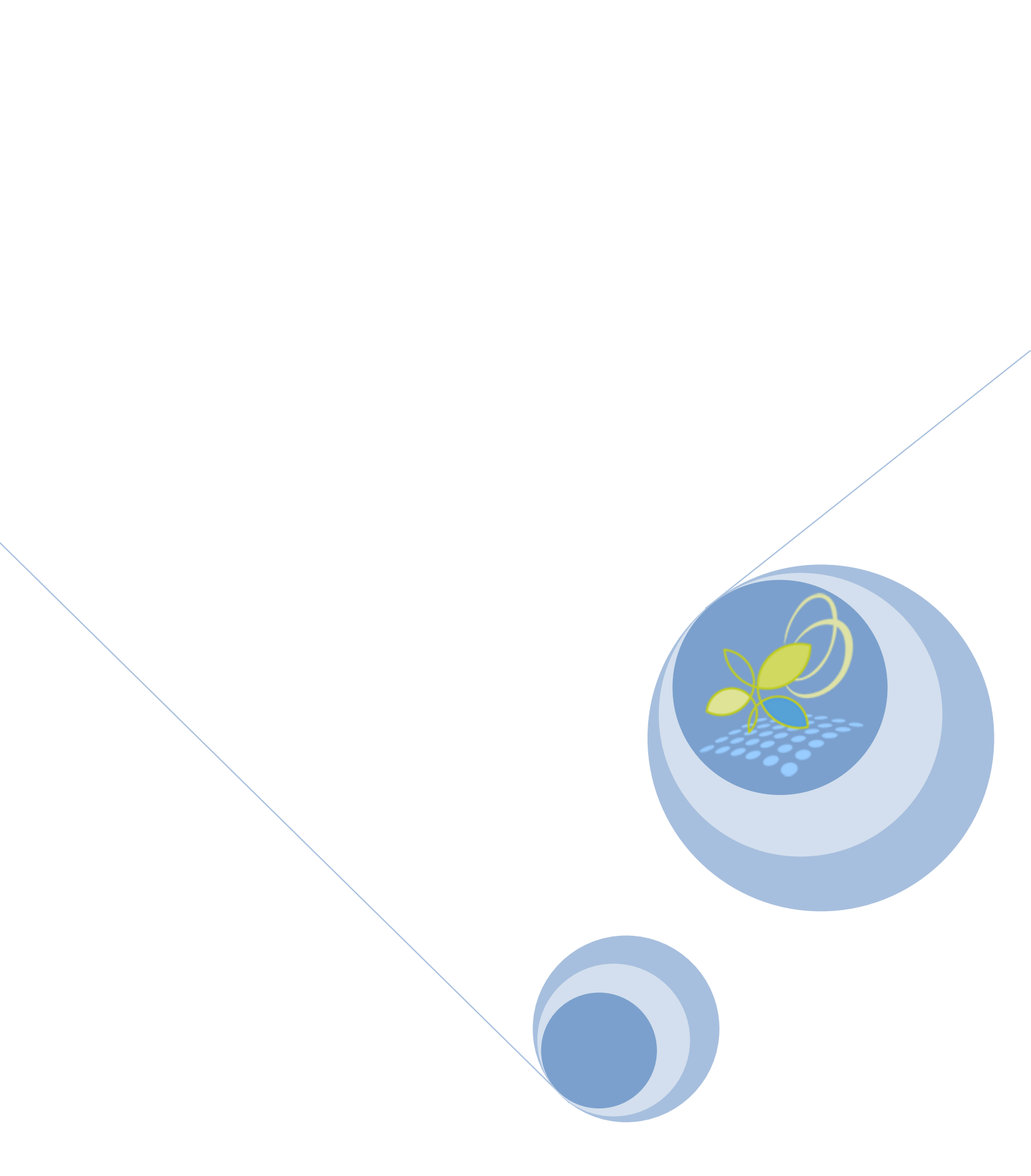